AudioCodes One Voice<sup>™</sup> for Microsoft 365

# User Management Pack 365 SP Edition

Upgrade

Version 8.0.515

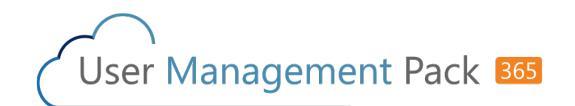

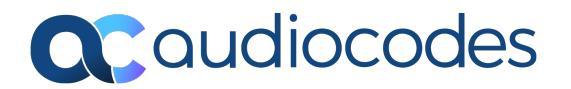

## **Notice**

Information contained in this document is believed to be accurate and reliable at the time of printing. However, due to ongoing product improvements and revisions, AudioCodes cannot guarantee accuracy of printed material after the Date Published nor can it accept responsibility for errors or omissions. Updates to this document can be downloaded from https://www.audiocodes.com/library/technical-documents.

This document is subject to change without notice.

Date Published: May-21-2024

## **WEEE EU Directive**

Pursuant to the WEEE EU Directive, electronic and electrical waste must not be disposed of with unsorted waste. Please contact your local recycling authority for disposal of this product.

## **Security Vulnerabilities**

All security vulnerabilities should be reported to vulnerability@audiocodes.com.

## **Customer Support**

Customer technical support and services are provided by AudioCodes or by an authorized AudioCodes Service Partner. For more information on how to buy technical support for AudioCodes products and for contact information, please visit our website at https://www.audiocodes.com/services-support/maintenance-and-support.

## **Documentation Feedback**

AudioCodes continually strives to produce high quality documentation. If you have any comments (suggestions or errors) regarding this document, please fill out the Documentation Feedback form on our website at https://online.audiocodes.com/documentation-feedback.

### Stay in the Loop with AudioCodes

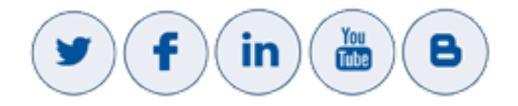

## **Related Documentation**

### **Document Name**

User Management Pack 365 SP Edition Installation and Administration Guide

User Management Pack 365 SP Edition Release Notes

## **Document Revision Record**

| LTRT  | Description                                                                                                    |
|-------|----------------------------------------------------------------------------------------------------|
| 26722 | Initial document version                                                                                              |
| 26723 | Update for version 8.0.450                                                                                            |
| 26724 | Correction to Installation ISO file package link in Section "Installing the Prerequisites"                            |
| 26725 | Correction to "Before Upgrading UMP-365"                                                                              |
| 26726 | Updated links to ISO files.                                                                                           |
| 26727 | Removed section for Script validation comparison and section 'Download Dial Plan from Managed SBC (Import Customer)'. |

## **Table of Contents**

| 1 | UMP-365 Upgrade                                    | . 1  |
|---|----------------------------------------------------|------|
| 2 | Before Upgrading UMP-365                           | . 2  |
|   | Configure Firewall                                 | 4    |
|   | Backing up UMP-365 – Disk Snapshot                 | . 4  |
|   | Compiling List of Password Authenticated Customers | 8    |
|   | Stop wyUpdate Processes                            | 9    |
|   | Additional SysAdmin Verifications                  | 13   |
| 3 | Upgrading Main UMP-365 Tenant                      | 14   |
| 4 | Upgrading Customer Tenant                          | .22  |
| 5 | Post Upgrade Actions                               | 26   |
|   | Restoring UMP Snapshot                             | 26   |
|   | Verifying Tenant Admin Authentication              | . 30 |
|   | Upgrading M365 Connection to Token Authentication  | . 31 |
|   | Switching to Token Authentication                  | . 34 |
|   | Updating Scripts                                   | .41  |
|   | Verifying Component Statuses                       | 41   |
|   | Updating SQL Server                                | .44  |
| 6 |                                                    | .44  |
| 0 |                                                    | 43   |
|   | Device Status                                      | .45  |
|   | Deploy Status and Status Indicators                | 50   |
|   | Multitenant Portal Licensing                       | .50  |
|   | Configuring Invitation Settings                    | 51   |
|   | Authentication Status                              | 53   |
|   | Managing SBC Devices                               | .59  |
|   | Add SBC Devices                                    | . 60 |
|   | Show SBC Site Locations                            | .61  |
|   | Show Prefixes                                      | .63  |

## 1 UMP-365 Upgrade

This guide describes how to run a version update using the **wyUpdate** tool:

- See Before Upgrading UMP-365 on page 2 for important prerequisites prior to upgrade.
- See Upgrading Main UMP-365 Tenant on page 14 for upgrade of the Main UMP-365 tenant.
- See Upgrading Customer Tenant on page 22 for upgrade of the Customer tenant.
- See Post Upgrade Actions on page 26 for various actions required to perform following the completion of the upgrade.

## 2 Before Upgrading UMP-365

The following validations are performed automatically by wyUpdate:

- Verifies whether new patch updates are available for installation and if so, downloads them (to a temporary folder) and installs them.
- Verifies whether the UMP-365 version requires a version upgrade. For example, from Version 8.0.400.25 to Version 8.0.400.64.

In addition, before upgrading, verify the following:

- Ensure ports HTTP/HTTPS ports are open on the Enterprise firewall (see Configure Firewall on page 4).
- Ensure all databases are backed up before removing the SQL server, so that they can be correctly restored (see Backing up UMP-365 Disk Snapshot on page 4).
- Ensure the Authentication Status menu has been populated with the Azure Application Registration credentials (see Authentication Status on page 53):
  - For Standalone UMP-365 devices, the customer manages the application in their Azure environment.
- Connection to the customers' M365 platform must be performed using Token authentication instead of by username and password. This requirement is in accordance with stricter Microsoft security policies. Before upgrading, compile a list of all customers who are currently authenticated using username and password authentication. See Compiling List of Password Authenticated Customers on page 8.
- Stop processes prior to running the wyUpdate (see Stop wyUpdate Processes on page 9).
- Install SSL certificates on the UMP Windows server for securing the HTTPS connection with Microsoft Azure. See Installing SSL Certificates on UMP Windows Server.
- When using a Backend SQL server, create the following directory on the SQL server:

c:/acs/dbbackup/

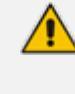

The Backend SQL server username and password must be identical to the Service Account used for the installation of the UMP server. For more information, see SQL Server Configuration.

- Ensure all folders and all log files are closed in the C:\acs\ & C:\acs\tenants\ folders as the wyUpdate and SysAdminCustomerUpgrade access these folders and create backups. If the folders/files are open or in use, the upgrade process is interrupted.
- Ensure that there are no replication processes currently being executed (see Monitoring M365 Replication Actions Queue). Wait until all replication processes have completed.

| Tenants Ovoc                                       | Open<br>Show | Comman      | ds: 1, Executing: 0, Queued<br>entries | : 0      |           |           |                  |                     |                           |    |
|----------------------------------------------------|--------------|-------------|----------------------------------------|----------|-----------|-----------|------------------|---------------------|---------------------------|----|
| System                                             |              | ld 1∔       | Customer<br>Search Customer            | Cmd Type | State ~   | Retries 斗 | When<br>Executed | Execution<br>Result | Next Execution<br>Minutes | 11 |
| <ul> <li>SBC List</li> <li>Queued Tasks</li> </ul> |              | 54499       | 70336266                               | Sync     | Executing | 10        |                  |                     | Now                       |    |
|                                                    | Show         | ring 1 to 1 | of 1 entries                           |          |           |           |                  |                     |                           |    |

- Open an RDP connection to the UMP server Windows Server where the UMP is installed using the UMP service account created in "Create UMP Service Account" in User Management Pack 365 Administrator and Installation Manual, navigate to the C:\acs\ root directory folder and run wyupdate.exe as shown in the screen below.
- Run the wyUpdate as administrator using one of the administrator users defined in the UmpAdmins group. For more information, see Create UMP Service Account.

| 🜆 Computer Management                                                                                                    |                                                                                                    |                                                                                                    |  |
|----------------------------------------------------------------------------------------------------|----------------------------------------------------------------------------------------------------|----------------------------------------------------------------------------------------------------|--|
| File Action View Help                                                                                                    |                                                                                                    |                                                                                                    |  |
| 🗢 🔿 🙍 📰 🙆 😰                                                                                                    |                                                                                                    |                                                                                                    |  |
| <ul> <li>Computer Management (Local</li> <li>System Tools</li> <li>Task Scheduler</li> <li>Event Viewer</li> <li>Shared Folders</li> <li>Local Users and Groups</li> <li>Users</li> <li>Groups</li> <li>Performance</li> <li>Device Manager</li> <li>Storage</li> <li>Windows Server Backup</li> <li>Disk Management</li> <li>Services and Applications</li> </ul> | Name<br>Access Control Assist<br>Administrators<br>Backup Operators<br>Certificate Service DC<br>Cryptographic Operat<br>Cryptographic Operat<br>Device Owners<br>Distributed COM Users<br>Event Log Readers<br>Event Log Readers<br>Funct Log Readers<br>Network Configuration<br>Performance Log Users<br>Performance Log Users<br>Performance Monitor<br>Power Users<br>Power Users<br>Print Operators<br>RDS Endpoint Servers<br>RDS Remote Access S<br>Remote Desktop Users<br>Replicator<br>Replicator<br>Storage Replica Admi<br>System Managed Acc<br>System Managed Acc<br>CuppAdmins | Description<br>Members of this group can remot<br>Administrators have complete an<br>Backup Operators can override se<br>Members of this group are allowe<br>Members are authorized to perfor<br>Members of this group can chang<br>Members of this group can chang<br>Members are allowed to launch, a<br>Members of this group can read e<br>Guests have the same access as m<br>Members of this group have com<br>Built-in group used by Internet Inf<br>Members of this group can have s<br>Members of this group can have s<br>Members of this group can acces<br>Power Users are included for back<br>Members of this group can acces<br>Servers in this group can perform<br>Servers in this group can perform<br>Servers in this group are grante<br>Members of this group are grante<br>Members of this group are grante<br>Members of this group are grante<br>Members of this group are grante<br>Members of this group are grante<br>Members of this group are grante<br>Members of this group are grante<br>Members of this group are mana<br>Users are prevented from making<br>Members in the group have the re |  |
|                                                                                                    | Remote Desktop Users<br>Remote Management<br>Replicator<br>Storage Replica Admi<br>System Managed Acc<br>Users<br>SQLServer2005SQLBro<br>UmpAdmins                                                                                                    | Members in this group enable users<br>Members of this group can acces<br>Supports file replication in a dom<br>Members of this group have com<br>Members of this group are mana<br>Users are prevented from making<br>Members in the group have the re                                                                                                    |  |

See Additional SysAdmin Verifications on page 13 for additional verifications.

### **Configure Firewall**

Ensure ports HTTP80/HTTPS443 ports are open in the Enterprise firewall. The wyUpdate verification connects to the AudioCodes AWS repository. The following third-party proprietary installation components require internet access for download:

- PowershellGetModule
- MicrosoftTeamsModule
- Chocolatey
- DotNet
- Rabbitmq
- EmsMainAgent
- EmsClientAgent
- InstallPublicOvocConnector
- Installtap-windows-9.23.3-I601-Win10

### Backing up UMP-365 – Disk Snapshot

This section describes how to create a snapshot of the UMP Virtual Machine. This procedure should be performed prior to running the upgrade and then rolled back once the upgrade is complete (see Restoring UMP Snapshot on page 26).

#### > Do the following:

1. Open the Azure portal, type "Create a Resource", and then click **Create a Resource**.

| P Search resources, services, and docs (G+/)        |                                 | E                     | ] 🛱 🤌 🎯 🖗 👷 yarivv@hdvoip.org 🌓 |
|-----------------------------------------------------|---------------------------------|-----------------------|---------------------------------|
| Azure services                                      | Marketplace DNS zones limages s | Cot App More services |                                 |
| Name                                                | Туре                            | Last Viewed           |                                 |
| ga-mgmt-ump1-ver200-beforupgrade                    | Snapshot                        | an hour ago           |                                 |
| (@) ga-mgmt-ump1                                    | Resource group                  | an hour ago           |                                 |
| qa-mgmt-ump1_disk1_c4af9a40fed04ef2b3f31f2d2825bacd | Disk                            | 2 hours ago           |                                 |
| 📮 qa-mgmt-ump1                                      | Virtual machine                 | 2 hours ago           |                                 |
| 📮 ga-int-ump1                                       | Virtual machine                 | 2 hours ago           |                                 |
| 📮 ga-int-ovoc                                       | Virtual machine                 | 5 hours ago           |                                 |
| 📮 ga-dev-ovoc                                       | Virtual machine                 | 5 hours ago           |                                 |
| 📮 qa-dev-sbc1                                       | Virtual machine                 | 5 hours ago           |                                 |
| 📮 qa-int-sbc1                                       | Virtual machine                 | 5 hours ago           |                                 |
| a-int-ovoc-ip                                       | Public IP address               | 5 hours ago           |                                 |
| 📮 qa-mgmt-sbc1                                      | Virtual machine                 | 5 hours ago           |                                 |
| (@) qa-dev-ovoc                                     | Resource group                  | 23 hours ago          |                                 |

2. In the Search field, type **Snapshot** and then click **Create**.

|                                                                                                    |                                                                                                    | De 🕼 🖉 🎯 🔗 Ry yariw@hdvoip.org 🧕            |
|----------------------------------------------------------------------------------------------------|----------------------------------------------------------------------------------------------------|---------------------------------------------|
| Home > Create a resource >                                                                                                    |                                                                                                    |                                             |
| Snapshot ≈ …<br>Microsoft                                                                                                    |                                                                                                    | ×                                           |
| Snapshot © Add to favorites<br>Microsoft<br>* 50 (4 Azure relings)                                                                                                    |                                                                                                    |                                             |
| Overview Plans Usage Information + Support Reviews                                                                                                    |                                                                                                    |                                             |
|                                                                                                    |                                                                                                    |                                             |
| A snapshot is a disk with read-only backing blob. A snapshot can't be re<br>More products from Microsoft                                                                                                    | isized, can't be attached to a VM and the disk manager will not provide a SAS URI with write-access.<br>See All                   |                                             |
|                                                                                                    |                                                                                                    |                                             |
| Workspace Microsoft HPC Park 2012 82                                                                                                    | Windows 10 IoT Core Web App                                                                                                    |                                             |
| Nicola Diale Diale | Services                                                                                                    |                                             |
| Virtual Machine Virtual Machine                                                                                                    | Azure Service Azure Service                                                                                                    |                                             |
| Azure Virtual Desktop resource Enterprise-dass HPC solution. Easy<br>to deploy, cost-effective and<br>rumports Windows Illower                                                                                                    | Commercialize your project with Enjoy secure and flexible<br>enterprise-grade security and development, deployment, and<br>rement |                                             |
| software second country                                                                                                    | and hour section of courses and hour section of the                                                                               |                                             |
|                                                                                                    |                                                                                                    |                                             |
| Create V 🛇 Create V 🛇                                                                                                    | Create V Create V V                                                                                                    |                                             |
|                                                                                                    |                                                                                                    |                                             |
| = Microsoft Amura                                                                                                    |                                                                                                    | Q. Saarsh resources continue and days (C) a |
| <ul> <li>— Microsoft Azure</li> </ul>                                                                                                    |                                                                                                    | Search resources, services, and docs (G+/)  |
| Home ) Create a recourse )                                                                                                    | Snanshot                                                                                                    |                                             |
| nome / create a resource /                                                                                                    | anaparlot /                                                                                                    |                                             |
| Create snapshot                                                                                                    |                                                                                                    |                                             |
|                                                                                                    |                                                                                                    |                                             |
|                                                                                                    |                                                                                                    |                                             |
|                                                                                                    |                                                                                                    |                                             |
| Basics Encryption Net                                                                                                    | working Tags Review + create                                                                                                    |                                             |
|                                                                                                    | ingo incluente e conc                                                                                                    |                                             |
| A snapshot is a read-only copy                                                                                                    | of a virtual hard drive (VHD). You can take a                                                                                     | napshot of an OS or data disk VHD to use as |
| a backup, or to troubleshoot vi                                                                                                    | irtual machine (VM) issues. Learn more about                                                                                      | snapshots in Azure                          |
|                                                                                                    |                                                                                                    |                                             |
| Project details                                                                                                    |                                                                                                    |                                             |
| Select the subscription to many                                                                                                    | and deployed resources and sosts. Use resources                                                                                   | ce groups like folders to organize and      |
| manage all your resources.                                                                                                    | ige deployed resources and costs, ose resour                                                                                      | ce groups like folders to organize and      |
|                                                                                                    |                                                                                                    |                                             |
| Subscription *                                                                                                    | SOA LIVE Sub1                                                                                                    | ~                                           |
|                                                                                                    | SQA LITE SUBT                                                                                                    |                                             |
| Resource group * ①                                                                                                    |                                                                                                    | ~                                           |
| resource group O                                                                                                    | Create new                                                                                                    |                                             |
|                                                                                                    |                                                                                                    |                                             |
| Instance details                                                                                                    |                                                                                                    |                                             |
| instance details                                                                                                    |                                                                                                    |                                             |
| Name *                                                                                                    |                                                                                                    |                                             |
|                                                                                                    |                                                                                                    |                                             |
| Region * 🛞                                                                                                    | (Europe) North Europe                                                                                                    | ~                                           |
|                                                                                                    | 0                                                                                                    |                                             |
| Snapshot type * 🕕                                                                                                    | <ul> <li>Full - make a complete read-</li> </ul>                                                                                  | only copy of the selected disk.             |
|                                                                                                    | O Incremental - save on storage                                                                                                   | costs by making a partial copy of the disk  |
|                                                                                                    | based on the difference betw                                                                                                    | een the last snapshot.                      |
|                                                                                                    |                                                                                                    |                                             |
| Source subscription                                                                                                    | SOA LIVE Sub1                                                                                                    | $\sim$                                      |
|                                                                                                    | STORE SUDT                                                                                                    | Ŧ                                           |
| Source disk * ①                                                                                                    |                                                                                                    | $\sim$                                      |
| - and and the second second                                                                                                    |                                                                                                    | -                                           |
| Average of the state of the state            |                                                                                                    | ~                                           |
| The all of the Co                                                                                                    |                                                                                                    | -                                           |
|                                                                                                    |                                                                                                    |                                             |
|                                                                                                    |                                                                                                    |                                             |
|                                                                                                    |                                                                                                    |                                             |
|                                                                                                    |                                                                                                    |                                             |
|                                                                                                    |                                                                                                    |                                             |
|                                                                                                    |                                                                                                    |                                             |
|                                                                                                    |                                                                                                    |                                             |
| Review + create                                                                                                    | < Previous Next : Encryption >                                                                                                    |                                             |
|                                                                                                    |                                                                                                    |                                             |

- 3. In the Resource group field, select your working Resource Group.
- 4. Enter the desired name of the snapshot.

- 5. In the Source disk field drop-down list choose the name of the disk that you wish to backup.
- 6. In the Storage type field drop-down list choose the type of disk that you wish to backup e.g. Standard HDD.
- Select the Tags tab to optionally define tags for the snapshot and then click Review + create.

| ■ Microsoft Azure                        |                                           | ${\cal P}$ Search resources, services, and docs (G+/) |
|------------------------------------------|-------------------------------------------|-------------------------------------------------------|
| Home > Create a resource > Snapsho       | ot >                                      |                                                       |
| Create snapshot                          |                                           |                                                       |
|                                          |                                           |                                                       |
| Basics Encryption Networking             | Tags Review + create                      |                                                       |
| Tags are name/value pairs that enable v  | you to categorize resources and view cor  | solidated billing by applying the same tag            |
| to multiple resources and resource grou  | ups. Learn more about tags 🖻              |                                                       |
| Note that if you create tags and then ch | hange resource settings on other tabs, yo | ur tags will be automatically updated.                |
| Name 🛈                                   | Value 🛈                                   | Resource                                              |
| LiveCloudEnv                             | : qa-mgmt                                 | 2 selected V                                          |
|                                          | :                                         | 2 selected V                                          |
|                                          |                                           |                                                       |
|                                          |                                           |                                                       |
|                                          |                                           |                                                       |
|                                          |                                           |                                                       |
|                                          | ß                                         |                                                       |
|                                          |                                           |                                                       |
|                                          |                                           |                                                       |
|                                          |                                           |                                                       |
|                                          |                                           |                                                       |
|                                          |                                           |                                                       |
|                                          |                                           |                                                       |
|                                          |                                           |                                                       |
|                                          |                                           |                                                       |
|                                          |                                           |                                                       |
| Paulou + cronto                          | Navt - Paulau + crosta                    |                                                       |
| <pre></pre>                              | evious Next : Keview + create >           |                                                       |

8. Review the details of the snapshot and then click **Create**.

| Home > Create a resource > Snapshot | >                                          |                     |
|-------------------------------------|--------------------------------------------|---------------------|
| Create snapshot                     |                                            |                     |
|                                     |                                            |                     |
| Validation passed                   |                                            |                     |
|                                     |                                            |                     |
| Basics Encryption Networking        | Tags Review + create                       |                     |
|                                     |                                            |                     |
| Basics                              |                                            |                     |
| Subscription                        | SQA LIVE Sub1                              |                     |
| Resource group                      | qa-mgmt-ump1                               |                     |
| Region                              | West Europe                                |                     |
| Name                                | qa-mgmt-ump1-ver200-beforupgrade           |                     |
| Source subscription                 | SQA LIVE Sub1                              |                     |
| Source disk                         | qa-mgmt-ump1_disk1_c4af9a40fed04ef2b3f31f2 | d2825bacd           |
| Storage type                        | Standard_LRS                               |                     |
| Snapshot type                       | Full                                       |                     |
| Encryption                          |                                            |                     |
| Encryption type                     | Platform-managed key                       |                     |
| Networking                          |                                            |                     |
| Connectivity method                 | AllowAll                                   |                     |
| Tags                                |                                            |                     |
| LiveCloudEpv                        | a-mant                                     |                     |
| LiveCloudEnv                        | qa-mgmt                                    |                     |
| Lifectonalify                       | da nigint                                  |                     |
|                                     |                                            |                     |
|                                     |                                            |                     |
|                                     |                                            |                     |
|                                     |                                            |                     |
| Caralla                             | daux Next Download a template for          | automation          |
| < Pre                               | wous Next > Download a template for        | and set that to the |

The snapshot is created. The following progress messages are displayed:

| = Microsoft Azure                         | م                                                                                                    | Search resources, services, and docs (G+/)                                                  |                            |  |  |  |  |  |
|-------------------------------------------|----------------------------------------------------------------------------------------------------|---------------------------------------------------------------------------------------------|----------------------------|--|--|--|--|--|
| Home ><br>Snapshot.qa-mgmt-<br>Deployment | ump1-ver200-beforupgrade-                                                                                                    | 20211028162958   Overview 🖈 🚽                                                               |                            |  |  |  |  |  |
|                                           | 🗊 Delete 🚫 Cancel ሰ Redeploy Ѷ Refi                                                                                                    | resh                                                                                        |                            |  |  |  |  |  |
| 👶 Overview                                | Ø We'd love your feedbackl →                                                                                                    |                                                                                             |                            |  |  |  |  |  |
| 😨 Inputs                                  |                                                                                                    |                                                                                             |                            |  |  |  |  |  |
| š≡ Outputs                                | <ul> <li>Deployment is in progress</li> </ul>                                                                                          |                                                                                             |                            |  |  |  |  |  |
| Template                                  | Deployment name: Snapshot.qa-mgmt-ump<br>Subscription: SQA LIVE Sub1<br>Resource group: qa-mgmt-ump1     Deployment details (Download) | rl-ver200-beforupgrad Start time: 10/28/2021, 4:30:07 PA<br>Correlation ID: ab665b46-273d-4 | A<br>52b-b4cd-b8c6ec7a84fc |  |  |  |  |  |
|                                           | Resource                                                                                                    | Туре                                                                                        | Status                     |  |  |  |  |  |
|                                           | No results.                                                                                                    |                                                                                             |                            |  |  |  |  |  |
|                                           |                                                                                                    |                                                                                             |                            |  |  |  |  |  |

| ■ Microsoft Azure   | ∠ Search resources, services, and docs (G+/)                                                                                                    |
|---------------------|----------------------------------------------------------------------------------------------------|
| Home >              |                                                                                                    |
| Snapshot.qa-mgmt-   | ump1-ver200-beforupgrade-20211028162958   Overview 🖈 …                                                                                                    |
| P Search (Ctrl+/) ≪ | 📋 Delete 🛇 Cancel ሰ Redeploy 🖒 Refresh                                                                                                    |
| 👶 Overview          | Ø We'd love your feedback →                                                                                                    |
| 😫 Inputs            |                                                                                                    |
| S Outputs           | Your deployment is complete                                                                                                    |
| Template            | Deployment name:         Snapshot.qa-mgmt-ump1-ver200-beforupgrad         Start time:         10/28/2021, 4:30:07 PM           Subscription:         SQA LIVE Sub1         Correlation ID:         ab665b46-273d-462b-b4cd-b8c6ec7a84fc           Resource group:         qa-mgmt-ump1         Correlation ID:         ab665b46-273d-462b-b4cd-b8c6ec7a84fc |
|                     | ✓ Deployment details (Download)                                                                                                    |
|                     | ∧ Next steps                                                                                                    |
|                     | Go to resource                                                                                                    |

9. Click Go to Resource to view details of the snapshot.

|                                                                                                    |                       |                    | $\mathcal P$ Search resources, services, and docs (G+/) |
|----------------------------------------------------------------------------------------------------|-----------------------|--------------------|---------------------------------------------------------|
| Home >                                                                                                    |                       |                    |                                                         |
| argenter and a state of the state of the sta | 200-beforupgı         | rade 🖈 …           |                                                         |
|                                                                                                    | + Create disk 📋 D     | Delete 🕐 Refresh   |                                                         |
| Cverview                                                                                                    | ^ Essentials          |                    |                                                         |
| <ul> <li>Activity log</li> </ul>                                                                                                    | Resource group (chang | e): qa-mgmt-ump1   |                                                         |
| Access control (IAM)                                                                                                    | Provisioning state    | : Succeeded        |                                                         |
| Tags                                                                                                    | Location              | : West Europe      |                                                         |
|                                                                                                    | Subscription (change) | : SQA LIVE Sub1    |                                                         |
| Settings                                                                                                    | Subscription ID       | : 213a96df-89c2-4  | bf3-9840-e99ea20ebac1                                   |
| % Encryption                                                                                                    | Date creatent         | : 10/28/2021, 4:30 | 13 PM                                                   |
| <li>A Networking</li>                                                                                                    | Tags (change)         | : LiveCloudEnv : d | qa-mgmt                                                 |
| Snapshot export                                                                                                    |                       |                    |                                                         |
| Properties                                                                                                    |                       |                    |                                                         |
| 🔒 Locks                                                                                                    |                       |                    |                                                         |
| Automation                                                                                                    |                       |                    |                                                         |
| 🚑 Tasks (preview)                                                                                                    |                       |                    |                                                         |
| Export template                                                                                                    |                       |                    |                                                         |
| Support + troubleshooting                                                                                                    |                       |                    |                                                         |
| R New Support Request                                                                                                    |                       |                    |                                                         |

## **Compiling List of Password Authenticated Customers**

For Version 8.0.450 and later connection to the customers' M365 platform must be performed using token authentication instead of by username and password. This requirement is in accordance to stricter Microsoft's security policies. Before upgrading, make a list of all customers that are currently authenticated using username and password authentication. Following the upgrade, connection to the M365 platform for these customers must be setup using token authentication.

### > To sort all customers authenticated with password:

1. In the Multitenant Navigation pane, select **Security > Authentication Status**.

| nants<br>/oc >        | Authentic            | cationStatus                               |                                     |                          |                                                                                                    |                                     |  |
|-----------------------|----------------------|--------------------------------------------|-------------------------------------|--------------------------|----------------------------------------------------------------------------------------------------|-------------------------------------|--|
| stem >                | Client Id            |                                            |                                     | Client Secret            |                                                                                                    |                                     |  |
| ecurity ^             | 3987f05f-3b81-4d26-  | -8bb2-4e16a5a8ce2e                         |                                     |                          |                                                                                                    |                                     |  |
| Customer Admins       | Redirect Uri         |                                            |                                     |                          |                                                                                                    |                                     |  |
| Authentication Status | https://tokensandbox | r3 finebak.com/authenticate/OAuth2Callback |                                     |                          |                                                                                                    |                                     |  |
| Customer Invitations  | intpasy toxenaurubos |                                            |                                     |                          |                                                                                                    |                                     |  |
| UMP Service Settings  | Apply Changes        | Reset Changes                              |                                     |                          |                                                                                                    |                                     |  |
| BC List               |                      |                                            |                                     |                          |                                                                                                    | Search:                             |  |
| ueued Tasks           |                      |                                            |                                     |                          |                                                                                                    |                                     |  |
| ustomer Leads         | Customer Id          | M365 Email                                 | Authentication method<br>Password ~ | When Last Verified       | Last Verification Status                                                                                                    | Actions                             |  |
| umber Management >    | Demo                 | admin@M365x08167531.onmicrosoft.com        | Password                            | March 9th 2023, 15:38    | ×                                                                                                    | Check Credentials Switch to token   |  |
| lling Profile         | ManuelTest           | admin@M365x29347113.onmicrosoft.com        | Password                            | February 7th 2023, 18:26 | <ul> <li>Image: A second second s</li></ul> | Check Credentials   Switch to token |  |
|                       | TRItzik              | admin@M365x18234803.onmicrosoft.com        | Password                            | February 7th 2023, 18:24 |                                                                                                    | Check Credentials   Switch to token |  |
|                       | testpro              | admin@M365x11164675.onmicrosoft.com        | Password                            | March 9th 2023, 11:56    | ×                                                                                                    | Check Credentials   Switch to token |  |
|                       | roydemodns           | admin@M365x605945.onmicrosoft.com          | Password                            | March 9th 2023, 11:56    | ×                                                                                                    | Check Credentials   Switch to token |  |
|                       | thlab                | admin@M365x307750.onmicrosoft.com          | Password                            | March 9th 2023, 11:56    | ×                                                                                                    | Check Credentials   Switch to token |  |
|                       | PioCustomer          | admin@M365x63013905.onmicrosoft.com        | Password                            | March 9th 2023, 13:18    |                                                                                                    | Check Credentials   Switch to token |  |
|                       | jfsTestCX2           | admin@M365x53135475.onmicrosoft.com        | Password                            | March 9th 2023, 15:42    | <b>~</b>                                                                                                    | Check Credentials   Switch to token |  |

- 2. From the Authentication Method drop-down list, select **Password**.
- **3.** Capture the filtered list.

### Stop wyUpdate Processes

The following processes must be stopped prior to running the wyUpdate.

| Process                                      | Detail                                                                                                    |
|----------------------------------------------|----------------------------------------------------------------------------------------------------|
| SysAdmin.TenantSvc                           | This service is the main service of UMP. It controls many operations. For example, it schedules and maintains the auto-replication cycles for all the customers, it sends information to the SysAdminTenant Database, etc.                                                       |
| all SysAdmin.CacheSrv.<br>[tenant_shortname] | Each Hosted Essentials Plus and Hosted Pro customer will have<br>their own CacheService created, which will operate with each<br>individual customer SQL database created. This operates by send-<br>ing the relevant information to the SysAdmin[tenant_shortname]<br>Database. |

The table below lists of all the processes that are run during both major and patch upgrades in consecutive order.

| Process          | Detail                                        | Executable                |
|------------------|-----------------------------------------------|---------------------------|
| ClearWyupdateLog | Archive previous<br>wyUpdate logging<br>files | \temp\000ClearWyupdateLog |

| Process                           | Detail                                                                                                   | Executable                                   |
|-----------------------------------|----------------------------------------------------------------------------------------------------|----------------------------------------------|
| CheckDuplicates                   | Remove duplicate<br>SBC script templates<br>in SQL.                                                      | \temp\000.CheckDuplicates                    |
| CheckSQLConn                      | Check SQL server connection.                                                                             | \temp\001.CheckSQLConn                       |
| UmpAdmins                         | Check admin and<br>user are on the same<br>site.                                                         | \temp\003.UmpAdmins                          |
| ClearUpgradefolderSQLscri<br>pts  | refresh/clear SQL<br>scripts and<br>sysadminkit folders.                                                 | \temp\005.ClearUpgradefolderS<br>QLscripts   |
| CheckServices                     | if not stopped<br>SysAdmin* services,<br>wyUpdate will pause,<br>until services are<br>stopped manually. | \temp\005.CheckServices                      |
| SetServices                       | Configure services<br>and create<br>peeringSvc.                                                          | \temp\005a.SetServices                       |
| StartPeeringSvc                   | Start peeringSvc.                                                                                        | \temp\005b.StartPeeringSvc                   |
| CheckSQLDbBackupBacken<br>dFolder | Check SQL backend config                                                                                 | \temp\005c.CheckSQLDbBackup<br>BackendFolder |
| renameSysAdminKitFolder           | Rename sysadminkit<br>and SQL scripts<br>folder by removing<br>date-part                                 | \temp\005d.renameSysAdminKit<br>Folder       |
| RunSqlScripts                     | Run all upgrade<br>scripts on<br>SysAdminTenant<br>database                                              | \temp\006.runsqlscript.exe                   |
| AddAuthPool                       | config pool in IIS                                                                                       | \temp\070.AddAuthPool                        |
| InstallPowershellGetModule        | update/install<br>PowerShell get                                                                         | PowershellGet/PackageManagem<br>ent          |

| Process                                    | Detail                                                                        | Executable                                                   |
|--------------------------------------------|-------------------------------------------------------------------------------|--------------------------------------------------------------|
| InstallMicrosoftTeamsMod<br>ule            | update/install<br>Microsoft Teams                                             | MicrosoftTeams                                               |
| InstallChocolatey                          | update/install<br>Chocolatey                                                  | Chocolatey                                                   |
| InstallDotNet                              | update/install<br>DotNet                                                      | choco dotnet-6.0-runtime/dotnet-<br>6.0-windowshosting       |
| InstallRabbitmq                            | update/install<br>RabbitMQ                                                    | choco rabbitmq                                               |
| InstallEmsMainAgent                        | update/install EMS<br>Main Agent                                              | EmsMainAgent.msi 7.8.19.51806                                |
| InstallEmsClientAgent                      | update/install EMS<br>Client Agent                                            | EmsClientAgent.msi 7.8.21.52131                              |
| InstallPublicOvocConnector                 | update/install Public<br>OVOC Connector                                       | PublicOvocConnector.msi<br>1.0.8.51546                       |
| Installtap-windows-9.23.3-<br>I601-Win10   | update/install Tap-<br>Windows                                                | tap-windows-9.23.3-I601-<br>Win10.exe                        |
| RunCheckAzureTenantId_<br>220              | check tenants-<br>ids/passwords                                               | c:\acs\CheckAzureTenantId_<br>220\CheckAzureTenantId_220.exe |
| RunCheckAzureTenantId_<br>220_<br>Password | check<br>tenantid/password                                                    | c:\acs\CheckAzureTenantId_<br>220\CheckAzureTenantId_220.exe |
| AlertCustomerUpgrade                       | warning to run<br>customer upgrade<br>after wyUpdate<br>finishes successfully | \temp\170.AlertCustomerUpgrad<br>e.bat                       |
| runLogReport                               | show results<br>wyUpdate process                                              | c:\acs\tools\LogReport\LogReport.<br>exe                     |
| Refresh_EMSClientAgent_<br>ignoreList      | Refresh data on the<br>ignorelist with<br>default values                      | \temp\EMSClientAgentConfigIgn<br>oreListData.ps1             |
| SysAdmin.QuickReplication<br>CycleWorker   | Triggers the<br>Cachesync                                                     |                                                              |

| Process                             | Detail                                                                                                    | Executable |
|-------------------------------------|----------------------------------------------------------------------------------------------------|------------|
|                                     | mechanism for a specific customer.                                                                                                    |            |
| SysAdmin.UMP.Watchdog               | Manages the<br>database replication<br>timer mechanism<br>according the<br>preconfigured<br>setting in the<br>dbo.ApplicationSetti<br>ng<br>{QuickReplicationCyc<br>leDelay}. Default-five<br>minutes. Replication<br>is processed only<br>when no new<br>changes are sent<br>within the five<br>minute interval.<br>Grabs process<br>threads for available<br>queues. |            |
| CacheSyncAzAd                       | Downloads users,<br>groups and group<br>membership using<br>MSGraph.                                                                                                    |            |
| CacheSync/CacheSyncV2               | <ul> <li>Downloads all<br/>the<br/>CsOnlineUsers</li> <li>Downloads all<br/>the Teams user<br/>policies</li> </ul>                                                                                                    |            |
| SysAdmin.UMP.SyncAcquir<br>edNumber | Used by Operator<br>Connect (OC) for<br>updating the Assign-<br>ment Status column<br>in the Number Man-<br>agement table in the<br>self-service portal. It<br>is run every 5                                                                                                    |            |

| Process | Detail   | Executable |
|---------|----------|------------|
|         | minutes. |            |

### **Additional SysAdmin Verifications**

- If a UMP 365 server is hardened through stricter Security policies and services are required to be white-listed, add the following services (created when upgrading to version 8.0.450) to the white-list:
  - SysAdmin.QuickReplicationCycleWorker
  - SysAdmin.UMP.Watchdog
  - SysAdmin.SyncAcquiredNumber

See Managing the Replication Cycle for details on the above services.

- Microsoft Graph PowerShell module is installed by the installation script (the AzureAD PowerShell module is approaching end-of-service). Consequently, ensure that any 3rd party Anti-virus software does not restrict the installation of the Microsoft Graph module.
- Ensure that the SQL Server Management Studio's server collation is correctly set to SQL\_ Latin1\_General\_CP1\_CI\_AS. If not, then a re installation of the SQL server is required to change the Server Collation.

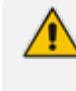

Make sure all databases are backed up before removing the SQL server, so that they can be correctly restored (see Backing up UMP-365 – Disk Snapshot on page 4).

## 3 Upgrading Main UMP-365 Tenant

This step describes how to run the wyUpdate Tool to upgrade the UMP version on the UMP server.

### > Do the following:

 On the UMP server, open the Windows Services Manager, stop all sysadmin services, or type the following command in PowerShell (Run as Admin) to stop all UMP sysadmin services:

stop-service sysadmin\*

2. Type the following PowerShell command to stop all www services/internet IIS services.

stop-service w3svc

3. To verify whether the services have been started, type the following commands:

get-service sysadmin\*

get-service w3svc

4. If one of the above services has not been stopped, open the Windows Services Manager

(click and type **Services**) right-click each of the above services, and then select **Stop**.

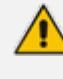

To save time, type only the following command: stop-service sysadmin\*, w3svc

The following services are stopped prior to running the wyUpdate.exe:

- SysAdmin.TenantSvc
- SysAdmin.PeeringSvc
- all SysAdmin.CacheSrv.[tenant\_shortname]
- If a service keeps restarting, set the properties of the service SysAdmin.TenantSvc to Take No Action (see example in figure below).

| SysAdmin.TenantSvc Properti                                    | es (Local Computer) X                                   |  |  |  |
|----------------------------------------------------------------|---------------------------------------------------------|--|--|--|
| General Log On Recovery                                        | Dependencies                                            |  |  |  |
| Select the computer's response<br>actions.                     | e if this service fails. <u>Help me set up recovery</u> |  |  |  |
| First failure:                                                 | Take No Action 🗸 🗸 🗸                                    |  |  |  |
| Second failure:                                                | Take No Action $\checkmark$                             |  |  |  |
| Subsequent failures:                                           | Take No Action 🗸 🗸                                      |  |  |  |
| Reset fail count after:                                        | 0 days                                                  |  |  |  |
| Restart service after:                                         | 1 minutes                                               |  |  |  |
| Enable actions for stops with errors. Restart Computer Options |                                                         |  |  |  |
| Run program                                                    |                                                         |  |  |  |
| Program:                                                       |                                                         |  |  |  |
| Browse                                                         |                                                         |  |  |  |
| Command line parameters:                                       |                                                         |  |  |  |
| Append fail count to end of command line (/fail=%1%)           |                                                         |  |  |  |
|                                                                | OK Cancel Apply                                         |  |  |  |

6. Run wyUpdate.exe. (right-click Run as Administrator).

| _   ☑ _ =                                                                                                    | Manage acs                                                                                                    |                                                                                                    |                |
|----------------------------------------------------------------------------------------------------|----------------------------------------------------------------------------------------------------|----------------------------------------------------------------------------------------------------|----------------|
| File Home Share View                                                                                                    | Application Tools                                                                                                    |                                                                                                    |                |
| $\leftarrow$ $\rightarrow$ $\checkmark$ $\uparrow$ $\square$ $\rightarrow$ This PC $\rightarrow$ Lo                                                                                                    | cal Disk (C:) → acs →                                                                                                    |                                                                                                    |                |
| <ul> <li>← → &lt; ↑</li> <li>← → &lt; ↑</li> <li>→ This PC → Lo</li> <li>✓ Quick access</li> <li>■ Desktop</li> <li>✓ Downloads</li> <li>✓ Documents</li> <li>✓ Pictures</li> <li>✓ PisCripts</li> <li>■ This PC</li> <li>③ 3D Objects</li> <li>■ Desktop</li> <li>☑ Documents</li> <li>✓ Downloads</li> <li>﴾ Music</li> <li>☑ Pictures</li> <li>☑ Videos</li> <li><sup>✓</sup> Local Disk (C:)</li> <li>✓ DVD Drive (D:) SSS_X64FRE_EN</li> </ul> | cal Disk (C:) > acs ><br>Name<br>backups<br>CheckAzureTenantId_220<br>config<br>installationScript<br>Logs<br>SqlScript<br>SysAdmin.CustomerAuthentication<br>SysAdmin.CustomerUpgrade<br>SysAdmin.O365Cmd<br>SysAdmin.ReverseProxy<br>SysAdmin.ReverseProxy<br>SysAdmin.Skype2MsTeamsMigrator<br>SysAdmin.TenantSvc<br>SysAdmin.TenantSvc<br>SysAdmin.TenantWeb<br>SysAdmin.Kit<br>tenants<br>Tools<br>Changes.txt | Date modified     Type     Size       06-Sep-22 12:33 PM     File folder       24-Mar-22 2:02 PM     File folder       Image: Second Second S | 50 KB          |
| 💣 Network                                                                                                    | client.wyc                                                                                                    | Rename                                                                                                    | 58 KB          |
| _                                                                                                    | iii output.log                                                                                                    | Properties                                                                                                    | 1 KB<br>435 KB |

7. In the Updated dialog, click **Update**. The wyUpdate tool validates the installed version to determine whether updates are available, or an upgrade is required.

| C   | ETC-450 Automatic Update Utility                                                                                                 | -          |            | ×        |
|-----|----------------------------------------------------------------------------------------------------|------------|------------|----------|
|     | Update Information<br>Changes in the latest version of LTC-400.                                                                  |            |            |          |
|     | The version of LTC-450 installed on this computer is 8.0.400.064. Th 8.0.450.092. Listed below are the changes and improvements: | e latest v | version is | ;        |
|     | Updated on:Thu Apr 20 05:02:11 2023                                                                                              |            |            | ^        |
|     | Tags results for branck v8.0.450 dev Project UMP/UMP                                                                             |            |            |          |
|     | 8.0.450.92:<br>Owner: Anca; Marc Droog; Nicolae Anca; Radu Lovescu; riovescu; T                                                  | atiana B   | ubulac;    |          |
|     | Creation: Thu, Apr 20, 2023 2:01:13 AM                                                                                           |            |            |          |
|     | Artifactory: 8.0.450.92                                                                                                    |            |            | <b>~</b> |
| 14/ | vulindateC                                                                                                    | lick Upd   | late to be | egin.    |
| VV  | Update                                                                                                    | ate        | Cance      | el       |

8. If you did not close all the services via PowerShell, then during the update you are prompted to "Close processes...". Confirm this action. This kills the running processes and continues the upgrade.

| wyUpda            | te                                                                                                    |                                                                                                    | -                          |          |
|-------------------|----------------------------------------------------------------------------------------------------|----------------------------------------------------------------------------------------------------|----------------------------|----------|
| C                 | Downloading<br>Close processes                                                                                                    | 1 & Installing undates                                                                                               |                            |          |
| wyUpda<br>few mir | The following proc<br>continue. Select a p                                                                                                    | esses need to be closed be<br>process and click Close Pro                                                            | fore updating can<br>cess. | d take a |
| v c               | (SysAdmin.Cache<br>(SysAdmin.Cache<br>(SysAdmin.Cache<br>(SysAdmin.Cache<br>(SysAdmin.Cache<br>(SysAdmin.Cache<br>(SysAdmin.Cache<br>(SysAdmin.Cache<br>(SysAdmin.Cache<br>(SysAdmin.Cache | Srv.exe)<br>Srv.exe)<br>Srv.exe)<br>Srv.exe)<br>Srv.exe)<br>Srv.exe)<br>Srv.exe)<br>Srv.exe)<br>Srv.exe)<br>Srv.exe) |                            |          |
| Waiting           | Close Process                                                                                                    | Close All Processes                                                                                                  | Cancel Update              |          |
| - 1               |                                                                                                    |                                                                                                    | Update                     | Cancel   |

The available updates / version upgrade packages are downloaded to a temporary folder and the files are installed.

| 🔄 LTC Automatic Update Utility                                                                       | —       |            | ×   |
|----------------------------------------------------------------------------------------------------|---------|------------|-----|
| Downloading & Installing updates<br>Updating OperatorConnect_Public to the latest version            | on.     |            |     |
| wyUpdate is downloading and installing updates for OperatorConn<br>process could take a few minutes. | ect_Pul | blic. This |     |
| Downloading update                                                                                   |         |            |     |
| C Extracting files                                                                                   |         |            |     |
|                                                                                                    |         |            |     |
|                                                                                                    |         |            |     |
|                                                                                                    |         |            |     |
| Education Contract Description Common all                                                            |         |            |     |
| extracting System.Drawing.Common.dll                                                                 |         |            |     |
| Upda                                                                                                 | ate     | Cano       | el: |

**9.** The upgrade process is interrupted via the CMD window pop-up. The following prompt is displayed:

Warning ... Are you sure you want to continue. [Y / N]?

**10.** Type **Y** and press Enter.

| G Administrator: Command Prompt                                        | - | × |
|------------------------------------------------------------------------|---|---|
| Software version is LTC-450, are you sure you want to continue [Y/N]?_ |   | ^ |
|                                                                        |   |   |
|                                                                        |   |   |
|                                                                        |   |   |
|                                                                        |   |   |
|                                                                        |   |   |
|                                                                        |   |   |
|                                                                        |   |   |
|                                                                        |   |   |
|                                                                        |   |   |
|                                                                        |   |   |
|                                                                        |   |   |
|                                                                        |   |   |
|                                                                        |   |   |
|                                                                        |   |   |
|                                                                        |   | ~ |

• Folders are backed up and files are updated.

| ETC Automatic Update Utility —                                                                           |        |         | ×  |
|----------------------------------------------------------------------------------------------------|--------|---------|----|
| <b>Downloading &amp; Installing updates</b><br>Updating OperatorConnect_Public to the latest version.    |        |         |    |
| wyUpdate is downloading and installing updates for OperatorConnect_<br>process could take a few minutes. | Public | c. This |    |
| Downloading update                                                                                       |        |         |    |
| Backing up and updating files                                                                            |        |         |    |
|                                                                                                    |        |         |    |
|                                                                                                    |        |         |    |
|                                                                                                    |        |         |    |
| Updating HealthChecks.UI.Core.dll                                                                        |        |         |    |
| wyUpdate                                                                                                 |        | Cance   | 2l |

• During the optimization and execution, various necessary software packages are installed as described in Stop wyUpdate Processes on page 9.

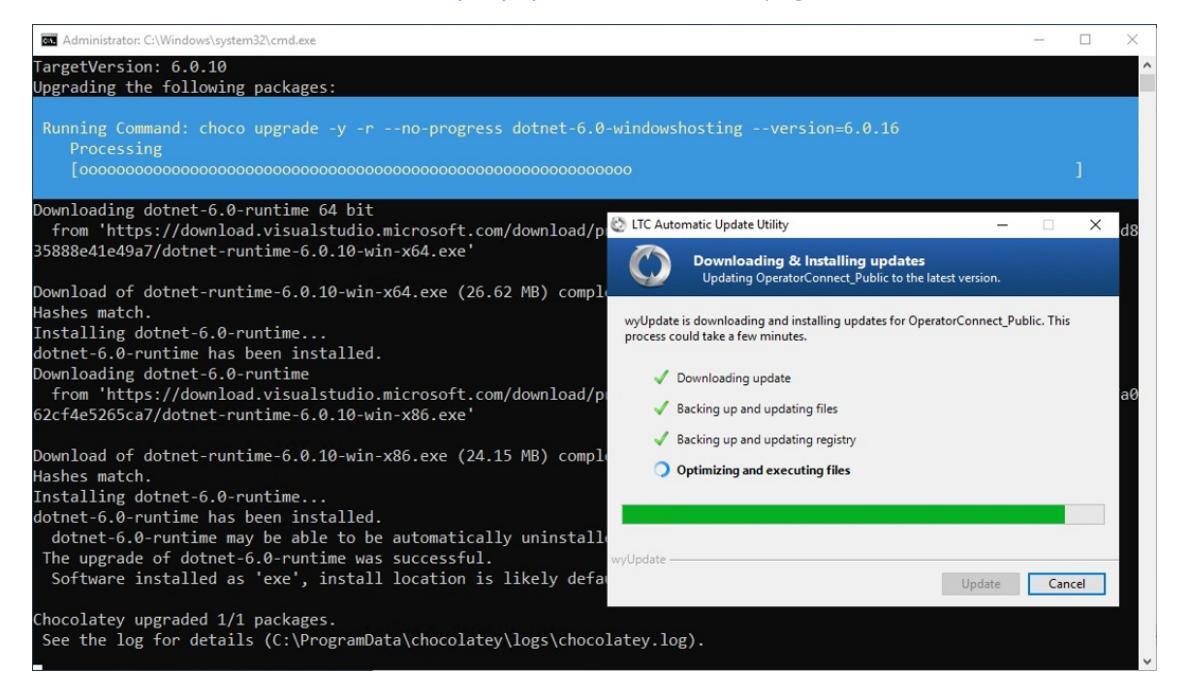

Temporary files are removed.

| ETC Automatic Update Utility –                                                                          | 🔄 LTC Automatic Update Utility — 🗆 🗙 |          |    |  |  |  |  |  |
|----------------------------------------------------------------------------------------------------|--------------------------------------|----------|----|--|--|--|--|--|
| <b>Downloading &amp; Installing updates</b><br>Updating OperatorConnect_Public to the latest version.   |                                      |          |    |  |  |  |  |  |
| wyUpdate is downloading and installing updates for OperatorConnect<br>process could take a few minutes. | Publi                                | ic. This |    |  |  |  |  |  |
| Downloading update                                                                                      |                                      |          |    |  |  |  |  |  |
| Backing up and updating files                                                                           |                                      |          |    |  |  |  |  |  |
| Backing up and updating registry                                                                        |                                      |          |    |  |  |  |  |  |
| C Removing temporary files                                                                              |                                      |          |    |  |  |  |  |  |
|                                                                                                    |                                      |          |    |  |  |  |  |  |
|                                                                                                    |                                      |          |    |  |  |  |  |  |
| wyUpdate Update Update                                                                                  |                                      | Canc     | el |  |  |  |  |  |

11. Click Finish.

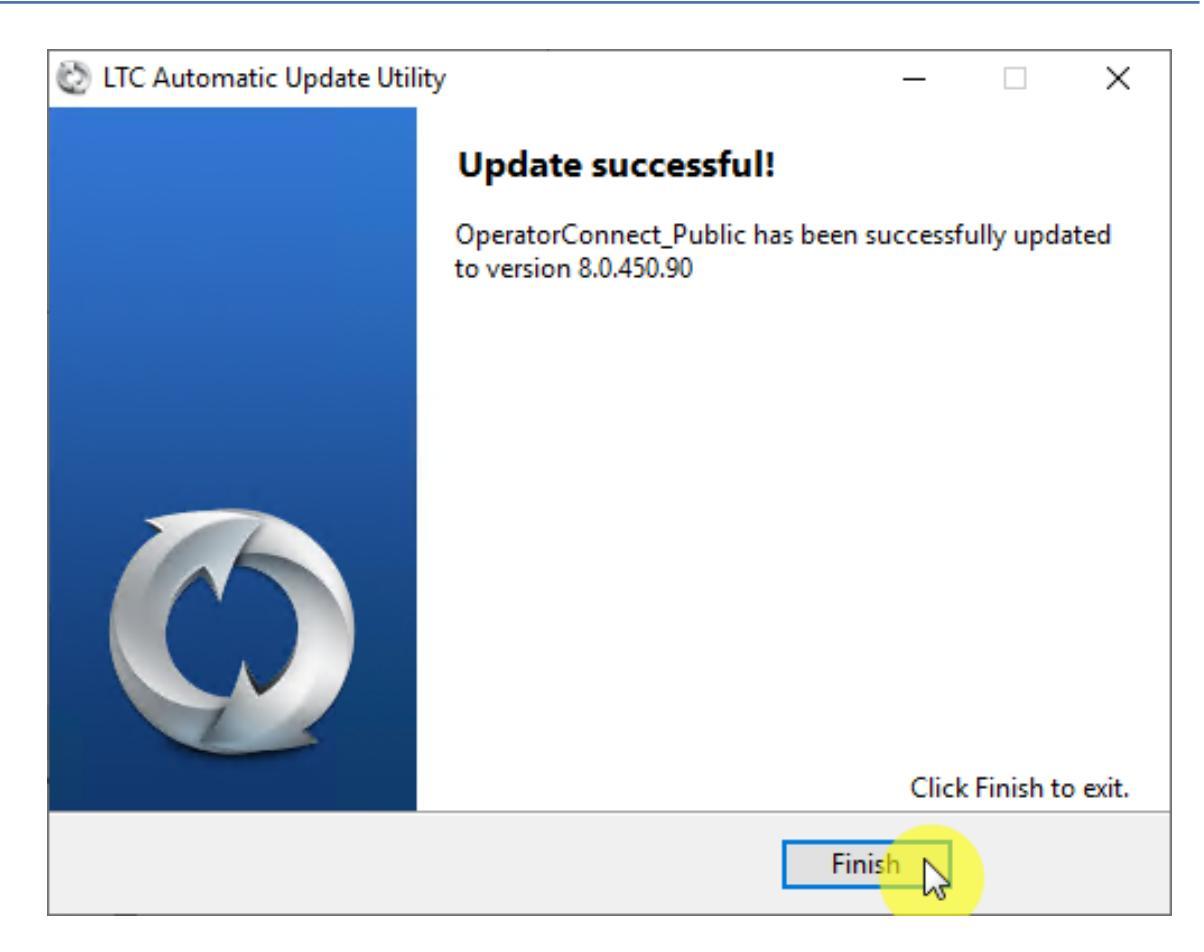

**12.** In the Command shell, press any key to continue or wait a few seconds.

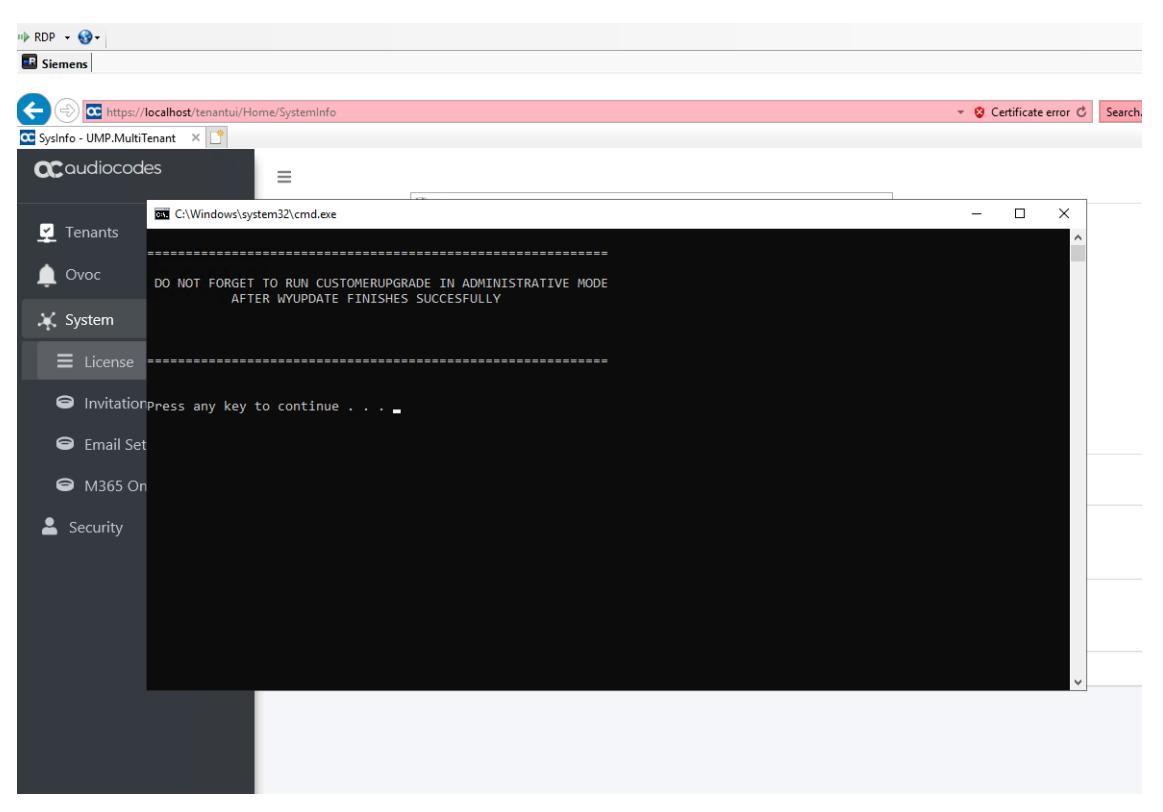

A LogReport for all Errors found during the upgrade is displayed in the default browser.

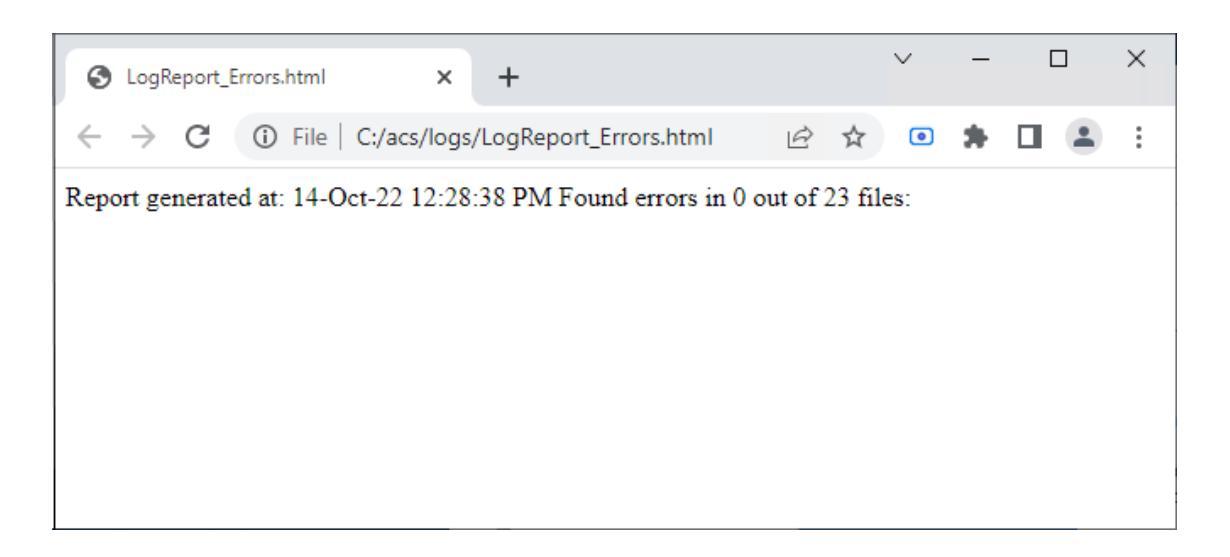

## 4 Upgrading Customer Tenant

This step describes how to run the Customer Upgrade service for updating each customer tenant.

- Run the Sysadmin.CustomerUpgrade.exe as an Administrator using the UMP service admin account that was created in "Create UMP Service Account" in User Management Pack 365 Administrator and Installation Manual.
  - If you have a back-end SQL server for all your tenants, ensure that the username and password for the UMP service accounts are the same for both servers.

### > Do the following:

1. Run the file Sysadmin.CustomerUpgrade.exe from directory C:\acs\SysAdmin.CustomerUpgrade.

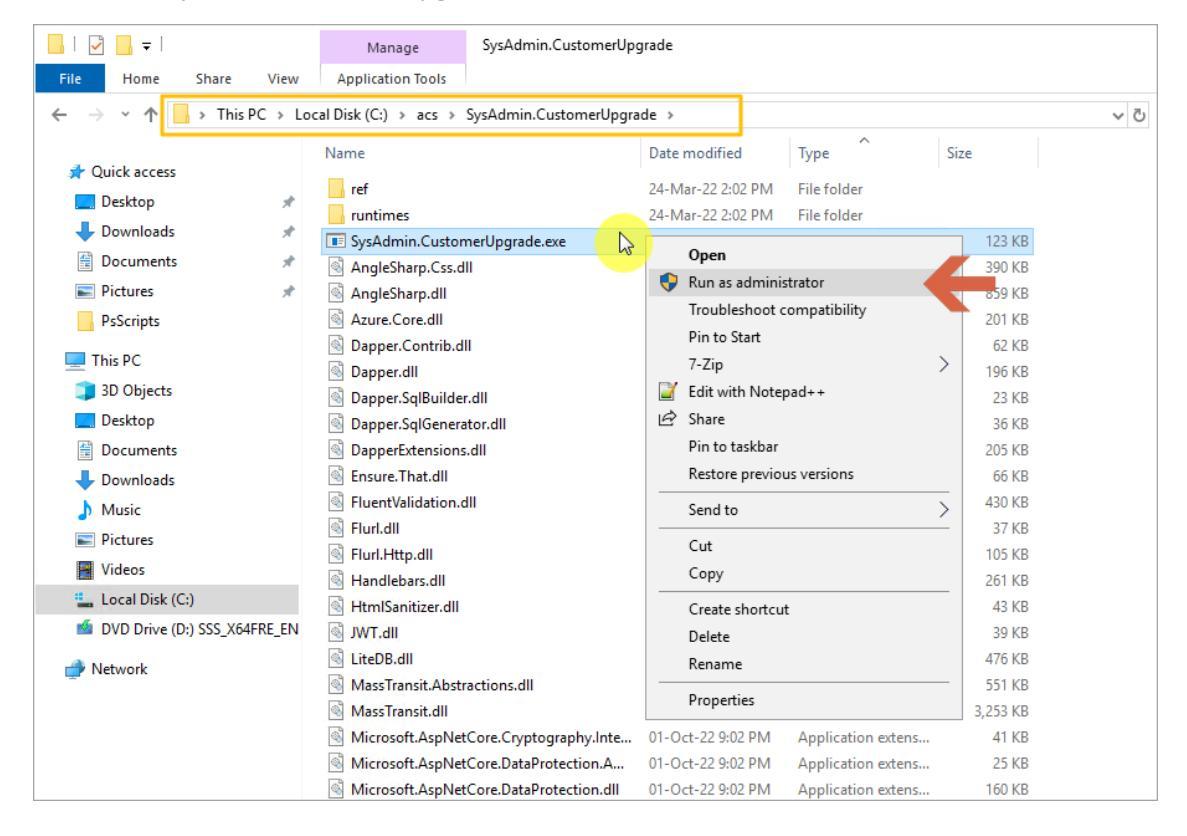

2. In the Customer Upgrade Manager, select the customers for which you wish to upgrade and then click **Update Selected**.

| C UMP-MT Custon | ner Upgrade Manager |               |          |        |                                      | - 🗆 X           |
|-----------------|---------------------|---------------|----------|--------|--------------------------------------|-----------------|
|                 |                     |               |          |        |                                      |                 |
| CustomerName    | CustomerVersion     | LatestVersion | Selected | Status | Customerld                           | Update Selected |
| Tx68173641      | 8.0.400.64          | 8.0.450.90    |          | None   | 7e09cdfe-d1ad-4efc-a4f0-92c0eadbf3f4 |                 |
|                 |                     |               |          |        |                                      | Update All      |
|                 |                     |               |          |        |                                      | Cancel          |
|                 |                     |               |          |        |                                      | Open Log File   |
|                 |                     |               |          |        |                                      |                 |
|                 |                     |               |          |        |                                      | ^               |
|                 |                     |               |          |        |                                      |                 |
|                 |                     |               |          |        |                                      |                 |
|                 |                     |               |          |        |                                      |                 |
|                 |                     |               |          |        |                                      |                 |
|                 |                     |               |          |        |                                      |                 |

During the upgrade process, a pending message is displayed.

| C UMP-MT Customer                                                                                    | r Upgrade Manager                                                                                        |                                                                                        |                                            |                                               |                                                                                                    |                               | - 0                      | ×            |
|----------------------------------------------------------------------------------------------------|----------------------------------------------------------------------------------------------------|----------------------------------------------------------------------------------------|--------------------------------------------|-----------------------------------------------|----------------------------------------------------------------------------------------------------|-------------------------------|--------------------------|--------------|
|                                                                                                    |                                                                                                    |                                                                                        |                                            |                                               |                                                                                                    |                               |                          |              |
| CustomerName                                                                                         | CustomerVersion                                                                                          | LatestVersion                                                                          | Selected                                   | Status                                        | Customerld                                                                                                    |                               |                          |              |
| Tx68173641                                                                                           | 8.0.400.64                                                                                               | 8.0.450.90                                                                             |                                            | Pending                                       | 7e09cdfe-d1ad-4efc-a4f0-92c0eadbf3f4                                                                             |                               | opuare selected          |              |
|                                                                                                    |                                                                                                    |                                                                                        |                                            |                                               |                                                                                                    |                               | Update All               |              |
|                                                                                                    |                                                                                                    |                                                                                        |                                            |                                               |                                                                                                    |                               | Cancel                   |              |
|                                                                                                    |                                                                                                    |                                                                                        |                                            |                                               |                                                                                                    |                               | Open Log File            |              |
|                                                                                                    |                                                                                                    |                                                                                        |                                            |                                               |                                                                                                    |                               |                          |              |
| 16:32:16 Information =<br>16:32:17 Information 5<br>16:32:17 Information 5<br>16:32:17 Information 6 | ===== start upgrade fo<br>Stop service SysAdmin.<br>Stop service SysAdmin.<br>backup db SysAdminTx       | or customer: 7e09cd<br>CacheSrv.Tx6817364<br>CacheSrv.Tx6817364<br>68173641 to c:\acs\ | fe-d1ad-4<br>1<br>1, success:<br>dbbackup\ | efc-a4f0-92d<br>: True, servic<br>.SysAdminT: | :0eadbf3f4, Tx68173641 from 8.0.400.64 to<br>:e state:Stopped<br>x68173641_20230420163217.bak                    | 8.0.450.90                    |                          | ^            |
| 16:32:18 Information 8<br>16:32:18 Information 9<br>16:32:18 Information 9<br>16:32:18 Information 9 | backup db SysAdminTx<br>SourceDirectory: c:\acs'<br>sqlScript versioninfo de<br>start RunSqlScripts -l=t | :68173641 to c:\acs\<br>\SysAdminKit<br>:lete & build in: c:\a<br>rue -s="c:\acs\SysA  | dbbackup\<br>cs\SysAdm<br>dminKit\Se       | .SysAdminT:<br>hinKit\sqlscr                  | x68173641_20230420163217.bak done<br>ipts\upgrade\00X_buildVersion.sql<br>urade" -c="Data Source=localbost\SOLSV | SADMIN-Initial Catalog=SvsAdm | ninTx68173641-Integrated |              |
| Security=True" -p="c:<br>16:32:18 Information I                                                      | :\acs\SysAdminKit\Lo<br>Logging sqlscript proce                                                          | ogs" -q= "Tx6817364<br>essing to: c:\acs\Sys                                           | 1"<br>AdminKit\.                           | \Logs                                         |                                                                                                    | s is in the catalog system    |                          |              |
|                                                                                                    |                                                                                                    |                                                                                        |                                            |                                               |                                                                                                    |                               |                          | $\checkmark$ |

**3.** At the end of the process, verify in the log that the upgrade session has been successfully completed, indicated with status "UpToDate" and then close this window.

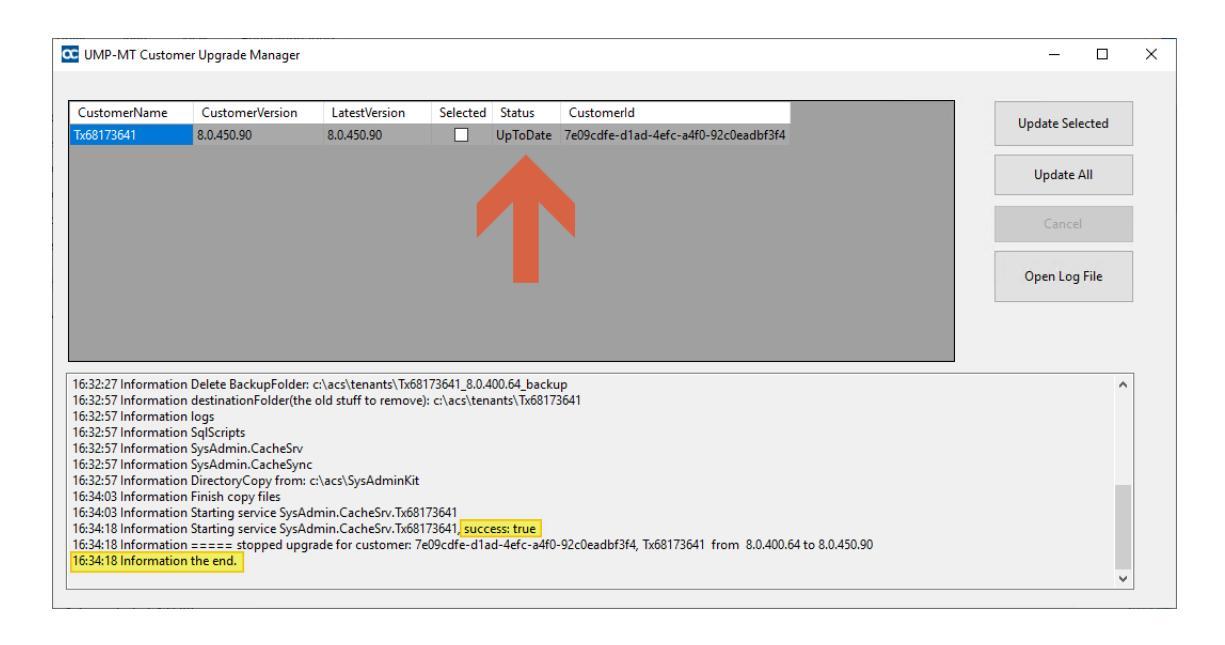

4. Open the Windows Services Manager Services (click and type Services), start all sysadmin\* and the World Wide Web services, or in PowerShell, type the following command:

Start-Service sysadmin\*, w3svc

➢ Administrator: Windows PowerShell Windows PowerShell Copyright (C) Microsoft Corporation. All rights reserved. PS C:\Users\Administrator> Start-Service sysadmin\*, w3svc PS C:\Users\Administrator> Get-Service sysadmin\*, w3svc Status Name DisplayName ------Running SysAdmin.CacheS... SysAdmin.CacheSrv.24009835 Running SysAdmin.Peerin... SysAdmin.PeeringSvc Running SysAdmin.TenantSvc SysAdmin.TenantSvc Running w3svc World Wide Web Publishing Service

PS C:\Users\Administrator> \_

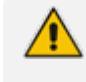

Execute the Get-Service sysadmin\*, w3svc command to ensure that all the services are running.

- **5.** In the Multitenant portal, open the Tenants page and verify that the following upgraded versions are displayed:
  - The wyUpdate version of the main UMP sysadminKit.
  - The SysAdminCustomerUpgrade version of the customers.

| 🛃 Tenants      |             |                                         |           |                                                                     |                            |                                               |                                                                                   |
|----------------|-------------|-----------------------------------------|-----------|---------------------------------------------------------------------|----------------------------|-----------------------------------------------|-----------------------------------------------------------------------------------|
| 🌲 Ovoc         | >           |                                         |           |                                                                     |                            |                                               |                                                                                   |
| 🗶 System       | >           | Available Users: 9970, Available Custor | mers: 499 |                                                                     |                            |                                               |                                                                                   |
| 🚨 Security     | <b>&gt;</b> | SysadminKit Version: 8.0.400.64         |           |                                                                     |                            |                                               | +                                                                                 |
| 🖶 SBC List     |             | Show 10 + entries                       |           |                                                                     |                            |                                               | Search:                                                                           |
| ₩ Queued Tasks |             |                                         |           |                                                                     |                            |                                               |                                                                                   |
|                |             | Customer Name                           | State     | SysAdmin Info                                                       | Licensing (licensed users) |                                               | Queued commands status                                                            |
|                |             | M365x24009835                           | Deployed  | version: 8.0.400.64<br>replication: 2022.10.14.12.59.41<br>SysAdmin | M365 - Pro (30)            | Edit   Delete   Undo Deploy  <br>Add SBC Site | Queued commands: 0<br>Executing commands: 0<br>Replication in progress: <b>no</b> |
|                |             |                                         |           |                                                                     |                            | Queue Replication                             |                                                                                   |
|                |             | Showing 1 to 1 of 1 entries             |           |                                                                     |                            |                                               | Previous 1 Next                                                                   |
|                |             |                                         |           |                                                                     |                            |                                               |                                                                                   |

## 5 Post Upgrade Actions

This section describes the actions to perform following the upgrade:

- Restoring UMP Snapshot below
- Verifying Tenant Admin Authentication on page 30
- Upgrading M365 Connection to Token Authentication on page 31
- Updating Scripts on page 41
- Verifying Component Statuses on page 41
- Updating SQL Server on page 44
- SBC Dialplan Verification on page 44

### **Restoring UMP Snapshot**

This section describes how to create a new disk on the UMP VM and to restore the snapshot image created in Backing up UMP-365 – Disk Snapshot on page 4 to this disk (create a new VHD image for this disk).

### > Do the following:

1. Open the new snapshot that you created in Backing up UMP-365 – Disk Snapshot on page 4 and click **Create Disk**.

| Microsoft Azure           |                        | P Search resources,                    | services, and docs (G+/) |   |              |                         | l                 | 2 6      | Ø     | ۲ | 0 Á | yarivv@hdvoip.org |
|---------------------------|------------------------|----------------------------------------|--------------------------|---|--------------|-------------------------|-------------------|----------|-------|---|-----|-------------------|
| Home >                    |                        |                                        |                          |   |              |                         |                   |          |       |   |     |                   |
| Snapshot                  | 200-beforupgr          | ade 🖈 🐃                                |                          |   |              |                         |                   |          |       |   |     | ×                 |
| ,O Search (Ctrl+/) «      | + Create disk 🗎 De     | alete 💍 Refresh                        |                          |   |              |                         |                   |          |       |   |     |                   |
| Cverview                  | ↑ Essentials           |                                        |                          |   |              |                         |                   |          |       |   |     | JSON View         |
| Activity log              | Resource group (change | ): qa-mgmt-ump1                        | l⊋                       |   | Snapshot sta | ate : Unattached        |                   |          |       |   |     |                   |
| R Access control (IAM)    | Provisioning state     | : Succeeded                            |                          |   | Storage type | E Standard HDD LRS      |                   |          |       |   |     |                   |
| Tags                      | Location               | : West Europe                          |                          |   | Source disk  | : qa-mgmt-ump1_disk1_c4 | af9a40fed04ef2b3f | 31f2d282 | 5bacd |   |     |                   |
| Sattings                  | Subscription (change)  | : SQA LIVE Sub1                        |                          |   | Size         | : 127 GiB               |                   |          |       |   |     |                   |
| Securgs                   | Subscription ID        | : 213a96dt-89c2-4bt3-9840-e99ea20ebac1 |                          |   | Encryption   | : Platform-managed key  |                   |          |       |   |     |                   |
| Encryption                | Date created           | : 10/28/2021, 4:30:13 PM               |                          |   | Snapshot typ | pe : Full               |                   |          |       |   |     |                   |
| A Networking              | Tags (change)          | : LiveCloudEnv : qa-mgmt               |                          | R |              |                         |                   |          |       |   |     |                   |
| Snapshot export           |                        |                                        |                          |   |              |                         |                   |          |       |   |     |                   |
| III Properties            |                        |                                        |                          |   |              |                         |                   |          |       |   |     |                   |
| 🔒 Locks                   |                        |                                        |                          |   |              |                         |                   |          |       |   |     |                   |
| Automation                |                        |                                        |                          |   |              |                         |                   |          |       |   |     |                   |
| Tasks (preview)           |                        |                                        |                          |   |              |                         |                   |          |       |   |     |                   |
| Export template           |                        |                                        |                          |   |              |                         |                   |          |       |   |     |                   |
| Support + troubleshooting |                        |                                        |                          |   |              |                         |                   |          |       |   |     |                   |
| R New Support Request     |                        |                                        |                          |   |              |                         |                   |          |       |   |     |                   |

2. Enter the details of the disk to create a new VHD image.

|                                                                                      |                                                                                               | P Search resources, services, a                                | and docs (G+/) |
|--------------------------------------------------------------------------------------|-----------------------------------------------------------------------------------------------|----------------------------------------------------------------|----------------|
| Home > qa-mgmt-ump1-ver200-be                                                        | forupgrade >                                                                                  |                                                                |                |
| Create a managed dis                                                                 | sk …                                                                                          |                                                                |                |
|                                                                                      |                                                                                               |                                                                |                |
| Basics Encryption Networking                                                         | g Advanced Tags Review + creat                                                                | e                                                              |                |
| Select the disk type and size needed for<br>disks encrypt your data at rest, by defi | or your workload. Azure disks are designed i<br>ault, using Storage Service Encryption. Learn | for 99.999% availability. Azure managed<br>n more about disks. | ß              |
| Project details                                                                      |                                                                                               |                                                                |                |
| Select the subscription to manage dep<br>manage all your resources.                  | oloyed resources and costs. Use resource gr                                                   | oups like folders to organize and                              |                |
| Subscription * 🕕                                                                     | SQA LIVE Sub1                                                                                 | ~                                                              |                |
| Resource group * ①                                                                   | qa-mgmt-ump1<br>Create new                                                                    | ~                                                              |                |
| Disk details                                                                         |                                                                                               |                                                                |                |
| Disk name * 💿                                                                        | qa-mgmt-ump1-ver200                                                                           |                                                                |                |
| Region ①                                                                             | (Europe) West Europe                                                                          | ~                                                              |                |
| Availability zone                                                                    | 1                                                                                             | ~                                                              |                |
| Source type ()                                                                       | Snapshot                                                                                      | ~                                                              |                |
| Source subscription ①                                                                | SQA LIVE Sub1                                                                                 | $\sim$                                                         |                |
| Source snapshot 🕕                                                                    | qa-mgmt-ump1-ver200-beforupgrade                                                              | 1                                                              |                |
| Size * 🛈                                                                             | 128 GiB<br>Premium SSD LRS<br>Change size                                                     |                                                                |                |
|                                                                                      |                                                                                               |                                                                |                |
| Review + create < P                                                                  | Previous Next : Encryption >                                                                  |                                                                |                |

3. Select the **Tags** tab to optionally define tags for the new disk.

|                                         |                                                    | $\mathcal P$ Search resources, services, and docs (G- |
|-----------------------------------------|----------------------------------------------------|-------------------------------------------------------|
| Home > qa-mgmt-ump1-ver200-bef          | orupgrade >                                        |                                                       |
| Create a managed dis                    | ·κ …                                               |                                                       |
|                                         |                                                    |                                                       |
| Basics Encryption Networking            | Advanced Tags Review + create                      |                                                       |
| Tags are name/value pairs that enable   | you to categorize resources and view consolidated  | billing by applying the same tag                      |
| to multiple resources and resource gro  | oups. Learn more about tags 🖻                      |                                                       |
| Note that if you create tags and then o | hange resource settings on other tabs, your tags w | ill be automatically updated.                         |
| Name ①                                  | Value 🛈 Resou                                      | rce                                                   |
| LiveCloudEnv                            | : 2 selec                                          | ted 🗸 🗋                                               |
|                                         | : qa-dev 2 selec                                   | ted 🗸                                                 |
|                                         | qa-int                                             |                                                       |
|                                         | da-mgn.                                            |                                                       |
|                                         |                                                    |                                                       |
|                                         |                                                    |                                                       |
|                                         |                                                    |                                                       |
|                                         |                                                    |                                                       |
|                                         |                                                    |                                                       |
|                                         |                                                    |                                                       |
|                                         |                                                    |                                                       |
|                                         |                                                    |                                                       |
|                                         |                                                    |                                                       |
|                                         |                                                    |                                                       |
|                                         |                                                    |                                                       |
|                                         |                                                    |                                                       |
| Paview + create                         | Mayt I Paulau & craste -                           |                                                       |
| Keview + Create < P                     | revious   riext : Keview + create >                |                                                       |

- 4. Click **Review + create**.
- 5. Navigate to the UMP Virtual Machine.

|                                                        |    | ₽ Search resource | es, services, and docs (G+/) |
|--------------------------------------------------------|----|-------------------|------------------------------|
| Home >                                                 |    |                   |                              |
| Virtual machines<br>AudioCodes - SQA LIVE (hdvoip.org) | ~  |                   |                              |
| + Create $\lor~~ early constraints$ Switch to classi   | ic |                   |                              |
| Filter for any field                                   |    |                   |                              |
| Name 10                                                |    |                   | L3                           |
| LTCUMPSRV01                                            | ^  |                   |                              |
| OVOC-Live-RND                                          |    |                   |                              |
| OVOC-Live-Yariv                                        |    |                   |                              |
| 📮 qa-dev-ovoc                                          |    |                   |                              |
| 📮 qa-dev-sbc1                                          |    |                   |                              |
| 📮 qa-dev-ump1                                          |    |                   |                              |
| 📮 qa-int-ovoc                                          |    |                   |                              |
| 📮 qa-int-sbc1                                          |    |                   |                              |
| 📮 qa-int-ump1                                          |    |                   |                              |
| 📮 qa-mgmt-ovoc                                         |    |                   |                              |
| 📮 qa-mgmt-sbc1                                         |    |                   |                              |
| 📮 qa-mgmt-ump1                                         |    |                   |                              |
| 📮 qa-ovoc-tic                                          |    |                   |                              |
| 📮 qa-ump-tic                                           |    |                   |                              |
| 📮 qa-ump-tlc-2                                         |    |                   |                              |
| 📮 qa-yarivv-ac-co-il-2-sbc                             |    |                   |                              |
| 📮 qa-yarivy-ac-co-il-mc-1                              |    |                   |                              |
| 📮 qa-yarivv-ac-co-il-mc-2                              |    |                   |                              |
| 📮 qa-yarivv-ac-co-il-sc-1                              |    |                   |                              |
| 📮 ga-yarivy-ac-co-il-sc-2                              |    |                   |                              |

6. In the portal search field, type **Swap OS Disk**.

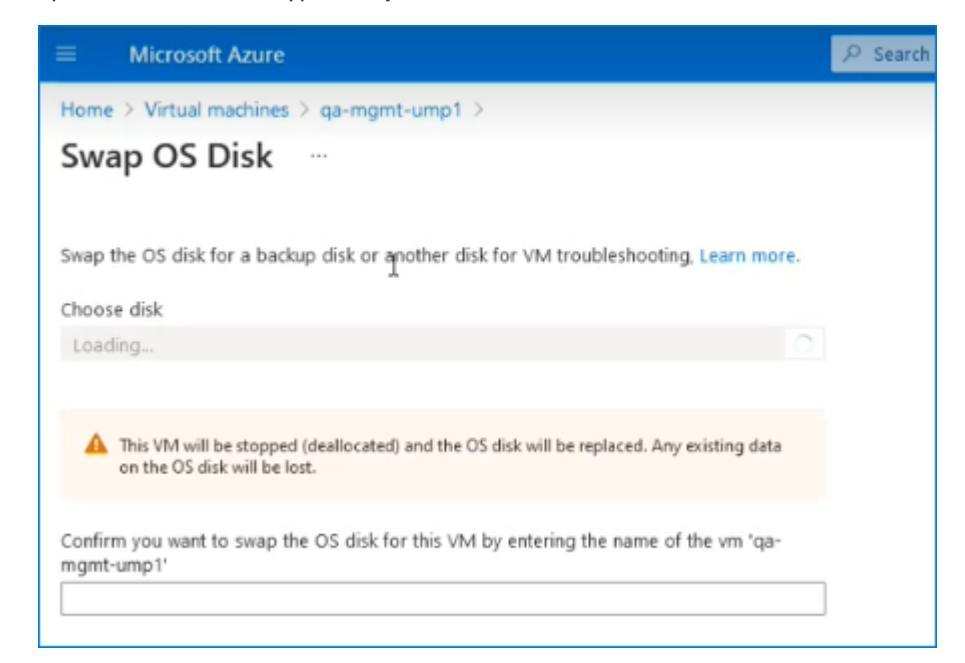

 From the Choose Disk drop-down list, choose the snapshot that you created in Backing up UMP-365 – Disk Snapshot on page 4 (in this example "qa-mgmt-ump1-ver200").

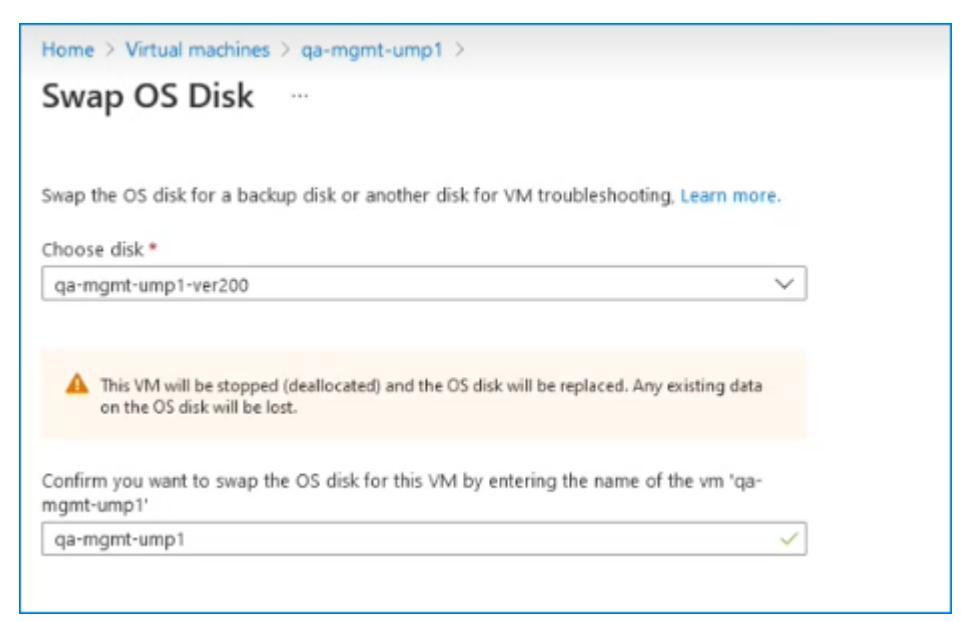

- 8. Enter the UMP VM name (in this example "qa-mgmt-ump1").
- **9.** When the Swap Disk action completes, open the UMP interface and check that all customer data is displayed.

### **Verifying Tenant Admin Authentication**

Ensure that the Customer Tenant Global Admins authentication for connecting to their respective Microsoft 365 platform is successful for all managed tenants on the UMP 365 server.

#### > Do the following:

1. Open the Authentication Status screen (Security menu > Authentication Status).

| = |                             |                                     |                       |                        |                          | ¥ <b>a</b>    | WIN-RPC33131A7D\Administr | ator |
|---|-----------------------------|-------------------------------------|-----------------------|------------------------|--------------------------|---------------|---------------------------|------|
| M | uthentica                   | tionStatus                          |                       |                        |                          |               |                           |      |
| C | ient Id                     |                                     |                       | Client Secret          |                          |               |                           |      |
|   | 102a2cb9-9495-430e-9c0f     | -9ad33d93e560                       |                       |                        |                          |               |                           | 0    |
| R | edirect Uri                 |                                     |                       |                        |                          |               |                           |      |
|   | https://localhost/authentic | ate/OAuth2Callback                  |                       |                        |                          |               |                           |      |
|   | Apply Changes Re            | set Changes                         |                       |                        |                          |               |                           |      |
|   | Reload Verify All U         | Jpdate<br>1                         |                       |                        |                          |               | Search:                   |      |
|   | Customer Id 斗               | M365 Email 14                       | Authentication method | When Last Verified     | Last Verification Status | Actions       |                           |      |
|   | Tx74860876                  | alexw@M365x74860876.onmicrosoft.com | Password              | April 20th 2023, 16:54 | <b>~</b>                 | Check Credent | als   Switch to token     |      |
|   | Tx68173641                  | alexw@M365x68173641.onmicrosoft.com | Token                 | April 20th 2023, 16:50 | <b>~</b>                 | Check Credent | als   Switch to password  |      |
|   | Tx52595777                  | admin@M365x52595777.onmicrosoft.com | Token                 | April 20th 2023, 16:50 | $\checkmark$             | Check Credent | als   Switch to password  |      |

- **2.** Update the table (1).
- **3.** Verify the status for all tenants (2).

- 4. Reload the table (3).
- 5. If any Tenant verification fails, verify credentials and retry.

|               |                                     | Authentication method |                       | Last Verification Status |                                        |
|---------------|-------------------------------------|-----------------------|-----------------------|--------------------------|----------------------------------------|
| Customer Id 1 | M365 Email                          | ×.                    | When Last Verified 1  | Ý                        | Actions                                |
| dr8           | admin@AudcDemo6.onmicrosoft.com     | Token                 | July 30th 2023, 17:41 | ×                        | Check Credentials   Switch to password |
| Demo          | admin@M365x08167531.onmicrosoft.com | Password              | July 30th 2023, 15:37 | ×                        | Check Credentials   Switch to token    |

### **Upgrading M365 Connection to Token Authentication**

Customers upgrading who consented to the Service Provider for securing access to their Microsoft 365 platform with provided username and password, must now secure this connection using Microsoft Graph Token-based authentication as a result of enhanced Microsoft security policies.

Queued

Queued tasks will not be synchronized with Microsoft 365 until Token-based authentication is implemented and the connection successfully verified.

The Token-based authentication can be secured using the following methods:

Password-based authentication and Token authentication: A Microsoft Graph access token is claimed based on the configured user name and password. For implementing this option, select the Grant Consent option in the Microsoft 365 Settings screen (see procedure below).

Using this method, you must disable Multi-factor authentication.

Token-only authentication: A Microsoft Graph access token is claimed directly, triggered by an email link sent to the customer. For implementing this option, select the Switch to auth token option in the Microsoft 365 Settings screen (see Switching to Token Authentication on page 34). This is the recommended the method.

Once consent is provided, an Enterprise application is created on the customer Azure tenant including the following permissions:

- Access Microsoft Teams and Skype for Business as the signed in user
- Read and write all groups
- Access directory as the signed-in user
- Read all users' full profiles
- Read and write to all app catalogs
- Maintain access to data you have given it access to
- > To secure Token-based connection with Grant Consent:
- 1. In the Customer portal Navigation pane, select **Configuration** > M365 Configuration.

| Microsoft 365 Settings                                        |  |
|---------------------------------------------------------------|--|
| Last Authentication Status: Successful.                       |  |
|                                                               |  |
| User Name                                                     |  |
| QA@ai0logics.onmicrosoft.com                                  |  |
| Password (Password not set)                                   |  |
|                                                               |  |
| Confirm password                                              |  |
|                                                               |  |
| Validate Authentication                                       |  |
| Save Microsoft365 settings Switch to auth token Grant Consent |  |

2. Click Grant Consent.

| Microsoft              |                  |        |
|------------------------|------------------|--------|
| Sign in                |                  |        |
| admin@M365x9474        | 43538.onmicrosof | ft.com |
| Can't access your acco | ount?            |        |
|                        |                  |        |
|                        |                  |        |
|                        | Back             | Next   |
|                        | Back             | Next   |
|                        | Back             | Next   |

3. Enter customer IT Administrator credentials with "Global" Admin permissions.

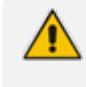

The M365 User Account must have "Global" Admin permissions, otherwise the "Consent on behalf of the organization" check box does not appear.

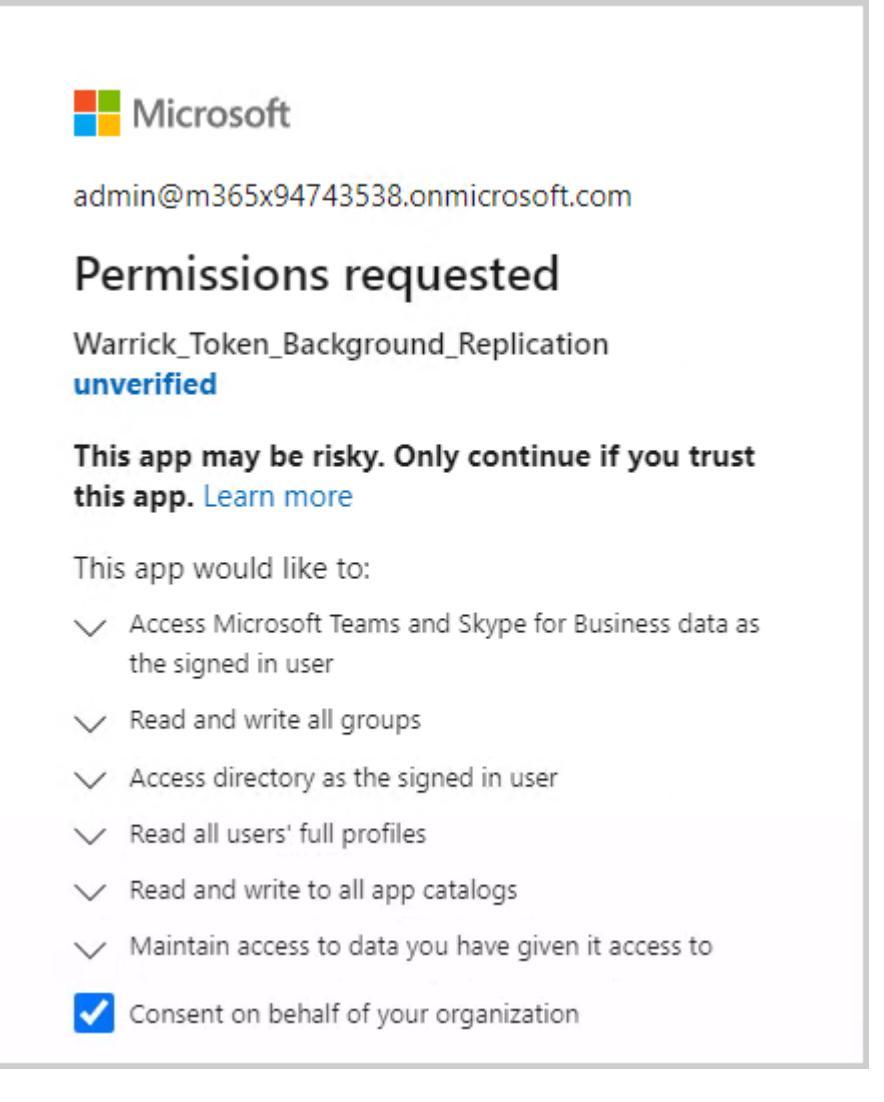

a. Click "Consent on behalf of your organization" and then click Accept.

Once the process has completed successfully, the following confirmation is displayed:

## Thank you!

You may close this window

Service provider will contact you when service is ready for operation

Coudiocodes Thank you!

You may close this window Service provider will contact you when service is ready for operation

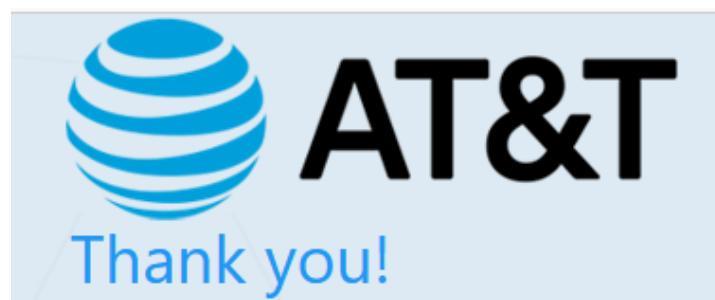

### You may close this window

Service provider will contact you when service is ready for operation

|                                                                                                    | ₽ Search resource                                                                                                    | es, services, and docs (G+/)                                                                                                    |                                                                                                    |                                  | Q         | 0 @ 0                | R admin@M365xd                     | 259577 🙆           |
|----------------------------------------------------------------------------------------------------|----------------------------------------------------------------------------------------------------|----------------------------------------------------------------------------------------------------|----------------------------------------------------------------------------------------------------|----------------------------------|-----------|----------------------|------------------------------------|--------------------|
| Home > Contoso   Enterprise application                                                                                                    | ns > Enterprise applications   All applications > Warrick_Token_Bi                                                                                                    | ackground_Replication                                                                                                    |                                                                                                    |                                  |           |                      |                                    |                    |
| 💂 Warrick_Token_Back                                                                                                    | ground_Replication   Permissions                                                                                                    |                                                                                                    |                                                                                                    |                                  |           |                      |                                    | ×                  |
| Enterprise Application                                                                                                    |                                                                                                    |                                                                                                    |                                                                                                    |                                  |           |                      |                                    |                    |
| «                                                                                                    | 🕐 Refresh 🗸 Review permissions 🛛 🖗 Got feedback?                                                                                                    |                                                                                                    |                                                                                                    |                                  |           |                      |                                    |                    |
| Overview     Overview     Deployment Plan                                                                                                    |                                                                                                    |                                                                                                    |                                                                                                    |                                  |           |                      |                                    |                    |
| X Diagnose and solve problems                                                                                                    | Permissions                                                                                                    |                                                                                                    |                                                                                                    |                                  |           |                      |                                    |                    |
| Manage                                                                                                    | Applications can be granted permissions to your organization and it<br>to the application. Learn more.                                                                                                    | s data by three methods: an admin conser                                                                                                    | its to the application for all users, a user grants consent to the applica                                                                                                    | tion, or an admin integrating an | applicati | on and enabling self | -service access or assigning       | users directly     |
| III. Deepesties                                                                                                    | As an administrator you can grant consent on behalf of all users in the                                                                                                    | nis tenant, ensuring that end users will not                                                                                                    | be required to consent when using the application. Click the button                                                                                                    | selow to grant admin consent.    |           |                      |                                    |                    |
| A Owners                                                                                                    | erent admin a                                                                                                    | -                                                                                                    |                                                                                                    | -                                |           |                      |                                    |                    |
| Boles and administrators                                                                                                    | Grant aurini U                                                                                                    | orisent for Contoso                                                                                                    |                                                                                                    |                                  |           |                      |                                    |                    |
| Users and groups                                                                                                    | Admin consent User consent                                                                                                    |                                                                                                    |                                                                                                    |                                  |           |                      |                                    |                    |
| Single sign-on                                                                                                    |                                                                                                    |                                                                                                    |                                                                                                    |                                  |           |                      |                                    |                    |
| Provisioning                                                                                                    | API Name †                                                                                                    | Claim value ↑↓                                                                                                    | Permission 14                                                                                                    | Туре                             | τų        | Granted through      | ↑↓ Granted by                      | ¢ψ                 |
| <ul> <li>Self-service</li> </ul>                                                                                                    | Microsoft Graph                                                                                                    |                                                                                                    |                                                                                                    |                                  |           |                      |                                    |                    |
| Custom security attributes                                                                                                    | Microsoft Graph                                                                                                    | Group.ReadWrite.All                                                                                                    | Read and write all groups                                                                                                    | Delegated                        |           | Admin consent        | An administrator                   |                    |
| (preview)                                                                                                    | Microsoft Graph                                                                                                    | Directory.AccessAsUser.All                                                                                                    | Access directory as the signed in user                                                                                                    | Delegated                        |           | Admin consent        | An administrator                   |                    |
| Security                                                                                                    | Microsoft Graph                                                                                                    | User.Read.All                                                                                                    | Read all users' full profiles                                                                                                    | Delegated                        |           | Admin consent        | An administrator                   |                    |
| Conditional Access                                                                                                    | Microsoft Graph                                                                                                    | AppCatalog.ReadWrite.All                                                                                                    | Read and write to all app catalogs                                                                                                    | Delegated                        |           | Admin consent        | An administrator                   |                    |
| Permissions                                                                                                    | Microsoft Graph                                                                                                    | offline_access                                                                                                    | Maintain access to data you have given it access to                                                                                                    | Delegated                        |           | Admin consent        | An administrator                   |                    |
| Token encryption                                                                                                    | Microsoft Graph                                                                                                    | profile                                                                                                    | View users' basic profile                                                                                                    | Delegated                        |           | Admin consent        | An administrator                   |                    |
| Activity                                                                                                    | Microsoft Graph                                                                                                    | openid                                                                                                    | Sign users in                                                                                                    | Delegated                        |           | Admin consent        | An administrator                   |                    |
| Sign-in logs                                                                                                    | Skype and Teams Tenant Admin API                                                                                                    |                                                                                                    |                                                                                                    |                                  |           |                      |                                    |                    |
| 👬 Usage & insights                                                                                                    | Skype and learns lenant Admin API                                                                                                    | user_impersonation                                                                                                    | Access Microsoft learns and skype for business data as the signe                                                                                                    | Delegated                        |           | Admin consent        | An administrator                   |                    |
| Audit logs                                                                                                    |                                                                                                    |                                                                                                    |                                                                                                    |                                  |           |                      |                                    |                    |
| Provisioning logs                                                                                                    |                                                                                                    |                                                                                                    |                                                                                                    |                                  |           |                      |                                    |                    |
|                                                                                                    |                                                                                                    |                                                                                                    |                                                                                                    |                                  |           |                      |                                    |                    |
| Troubleshooting + Support                                                                                                    |                                                                                                    |                                                                                                    |                                                                                                    |                                  |           |                      |                                    |                    |
|                                                                                                    |                                                                                                    |                                                                                                    |                                                                                                    |                                  |           |                      |                                    | -                  |
| Microsoft Azure                                                                                                    | P Search resource                                                                                                    | es, services, and docs (G+/)                                                                                                    |                                                                                                    | 2                                | G         | 0 © 0                | A admin@M365x5<br>contoso (#365x52 | 259577<br>95777.0N |
| Home > Contoso   Enterprise applicatio                                                                                                    | ns > Enterprise applications                                                                                                    |                                                                                                    |                                                                                                    |                                  |           |                      |                                    |                    |
| Enterprise applicati                                                                                                    | ons   All applications                                                                                                    |                                                                                                    |                                                                                                    |                                  |           |                      |                                    |                    |
| Contoso - Azore Active Directory                                                                                                    |                                                                                                    |                                                                                                    |                                                                                                    |                                  |           |                      |                                    | ×                  |
|                                                                                                    | the summarized as a first state of the sum of the sum o                                                                           | Developmente la EE Colonna I. F.                                                                                                    | Barringtonen   Destatuto                                                                                                    |                                  |           |                      |                                    | ×                  |
| Overview                                                                                                    | $+$ New application $\bigcirc$ Refresh $\downarrow$ Download (Export)                                                                                                    | Preview info   III Columns   E                                                                                                    | Preview features   R Got feedback?                                                                                                    |                                  |           |                      |                                    | ×                  |
| Overview Overview                                                                                                    | + New application 🕐 Refresh 🞍 Download (Export)   4                                                                                                    | Preview info I III Columns I                                                                                                    | 🖥 Preview features 🔰 🔗 Got feedback?<br>sentity Provider.                                                                                                    |                                  |           |                      |                                    | ×                  |
| Overview Overview Diagnose and solve problems                                                                                                    | + New application ◯ Refresh 🛓 Download (Export)   0<br>View, filter, and search applications in your organization that are set<br>The list of applications that are maintained by your organization are                                                                                                    | Preview info   == Columns   E<br>up to use your Azure AD tenant as their lo<br>in application registrations.                                                                                                    | Preview features R Got feedback?                                                                                                    |                                  |           |                      |                                    | ×                  |
| Overview  Overview  Solution  Diagnose and solve problems  Manage                                                                                                    | + New application O Refresh ± Download (Buport) O<br>View, filter, and search applications in your organization that are set<br>The list of applications that are maintained by your organization are<br>P Externo                                                                                                    | Preview info I == Columns I = up to use your Azure AD tenant as their lo in application registrations.  hype == Enterprise Applications ×                                                                                                    | Preview features  Cot feedback?  Application (D starts with X)  ***********************************                                                                                                    |                                  |           |                      |                                    | ×                  |
| Overview  Coverview  Coverview  Coverview  Coverview  Coverview  All agnications                                                                                                    | + New application      O Reflech      ± Download (Export)     View, filter, and search applications in your organization that are set     The last of applications that are maintained by your organization are     Or Backgro                                                                                                    | Preview info EE Columns E up to use your Azure AD tenant as their ic in application registrations.  httppe == Enterprise Applications X                                                                                                    | Preview features R Got feedback?  Application ID starts with X * Add filters                                                                                                    |                                  |           |                      |                                    | ×                  |
| Overview  Overview  Converview  Diagnose and solve problems  Manage  All applications  Applications  Applications  Converview  Converview                                                                                                    | New application     Application     Application     Application     Application     Application     Application     Application     Application     Application     Application     Application     Application     Application                                                                                                    | Preview info III Columns II Up to use your Asure AD tenant as their in in application registrations.  hype == Enterprise Applications X Application II                                                                                                    | Preview features Contractions Contractions  | Created on                       |           | î↓ Cert              | ificate Expiry Status              | ×                  |
| Overview<br>Coverview<br>Coverview<br>C | New application     On Africation     Constrained by your organization that are set     The list of applications in your organization that are set     The list of applications     One of the list of application     Setup of the list of application     Setup of the list of application     Setup of the list of application     Setup of the list of application     Setup of the list of application     Setup of the list of application                                                                                                    | Preview info EE Columns E up to use your Acure AD tenant as their loa up to use your Acure AD tenant as their loa up to use your Acure AD tenant as their loa up to use your Acure AD tenant as their loa Application II Ad 99ad select9545931 10222049-949                                                                                                    | Preview features  C Got feedback?  Application ID starts with  Application ID starts with  Application ID starts with  Application ID starts with  Application ID starts with  Application ID starts with  Application ID starts with  Application ID starts with  Application ID starts with  Application ID starts with  Application ID starts  Application ID starts  Appli | Created on<br>4/19/2023          |           | î↓ Cert              | ificate Expiry Status              | ×                  |
| Overview Coverview Covervi                                                                                                    | Heve application     Oneffectin     defectin     def                                                                                | Preview into     EColumns     EColumns  | Preview features: Contractions Contraction Contraction Contractio | Created on<br>4/19/2023          |           | î↓ Cert              | ificate Expiry Status              | ×                  |
| Overview  Conview  Conview  Co                                                                                                    | Heve application O Refrech      Download (Export)     Wev, filter, and search applications in your organization tail are set     The last of applications that are maintained by your organization are     P Backgro     X Application     Tapplication found     Name     1, A Object ID     Wand, Token, Background, ReptoxL.     e4c42766-a690-456                                                                                                    | Preview Info     EE Columns     E     Columns     E     Columns     Columns     Colum | Preview Features Contractional Provider.  Application ID starts with Contractional Provider.  Homepage URL  S-4306-900F-940334934560                                                                                                    | Created on<br>4/19/2023          |           | î↓ Cert              | ificate Expiry Status              | ×                  |
| Overview  Output Overview  Output Output Out                                                                                                    | New application     Nethern     Download (Export)      Wew, filter, and search applications in your organization takes     the list of applications that are maintained by your organization are <u>P Backgro         x</u> <u>Application         x</u> <u>Application     </u> <u>Application     </u> | Preview info III Columns II Up to use your Acture AD terrent at their ice in application registrations.  Hype III Interprise Applications X Application II Addition deterfises/5531 1022/2009-949                                                                                                    | Preview features  Contraction D starts with  Application ID starts with  Homepage URL  S-400e-9c0F9ad33d934590                                                                                                    | Created on<br>4/19/2023          |           | î⊥ Cert              | ificate Expiry Status              | ×                  |
| Overview  Conview Conview Conv                                                                                                    | New application     One first     Download Elizopon     One     One of the series of the series     One of the series of the series     One of the series of the series     One of the series     One     One                                                                                    | Preview Info III Columns III     pto Los your Azure AD Terrent as Info<br>na regulatation registrations     gres == Entreprise Application III         Application III         Application III         Application III         Application III         D022029 449                                                                                                    | Preview features  C Got feedback?  Application ID starts with  Application ID starts with  Homopage URL  5-430e-9c0f-9ad33d93e560                                                                                                    | Created on<br>4/19/0223          |           | î↓ Cert<br>-         | ificate Expiry Status              | ×                  |
| Overview  Conview Conview Conv                                                                                                    | New application     One first      Download (Export)     One of the set of the set                                                                                 | Preview Info EEE Columns III     Veriew Info EEE Columns III     Veriew Info EEE Columns III     Veriew Information     Veriew Information     Veriew Informatio     Veriew Information     Veriew Information     Veriew Inform | Preview features: Contraction ID starts with Contraction ID starts with Contraction ID starts with Contraction ID starts with Contraction ID starts with Contraction ID starts with Contraction ID starts with Contraction ID starts with Contraction ID starts Contraction ID starts Contraction ID starts Contraction ID starts Contraction ID starts Contraction ID starts Contraction ID starts Contraction ID starts Contraction ID starts Contraction Contraction Contr | Created on<br>4/19/2023          |           | î↓ Cert              | ificate Expiry Status              | ×                  |
| Overview  Conview Conview Conv                                                                                                    | New application     One fields     A fields     A sector applications     in your organization after are set     The list of applications that are maintained by your organization are     Delasting     Application found     Tapplication found     Name     T_a     Object ID     Max     Wonid_Token_Background_Replicat     e6c42766-9690-95c                                                                                                    | Preview Info     E22 Columns     E     Columns     E     Columns     E     Columns     E     Columns     E     Columns     E     Columns     Column     Column     Column     Column     Column     Column     Column     Column     Column     Columns     Columns     C | Preview Features Contractional Contraction Contraction Contractio | Created on<br>4/19/2023          |           | î, Cert              | ificate Expiry Status              | ×                  |
| Overview Conview Convi                                                                                                    | New application     One first     Download Elayory      View, filter, and search applications in your organization that are set     The list of applications     in your organizations     Point and the list of applications     applications                                                                                 | Preview Info     Test Columns     Gauge Active AD termint is their is     in angulation regulations.     Spec == Entreprise Applications     Application II     Addad -ekeef565531     10222109-949                                                                                                    | Preview features  C C feedbacc  Application ID starts with  Application ID starts with  Homepage URL  5-4306-9c07-9ed33d93e560                                                                                                    | Created on<br>4/19/2023          |           | ↑₅ Cert              | ificate Expiry Status              | ×                  |
| Overview  Conview  Conview  Co                                                                                                    | New application     One fields     Action     Action     Acti                                                                                | Preview Info IIII Columns III Up to use your Azure AD tervent at their to in angulation registration.  Space IIII Entroprise Applications IX  Application III D2222209-949                                                                                                    | Preview features  C Cot feestback?  Application (D starts with X Ty Add filters  Mompage URL  -5-000-9001-9e333053e560                                                                                                    | Created on<br>4/19/2023          |           | ↑↓ Cert              | ificate Expiry Status              | ×                  |
| Overview  Conview  Conview  Conview  Conview  Anage  All applications  Conview  Conview  Conv                                                                                                    | New application     One Refrech     2 Download (Bipport)     View, filter, and search applications     in sycar organization that are set     The list of applications that are maintained by your organization     Point of the list of application found     application found     Agence to found     Agence to found     Marme         T_b         Object ID     More         Vanick_Token_Background_Replact.     excet2766-4590-450                                                                                                    | Preview Mo     E2 Column     E     Column     Column     Colu | Preview features Contraction ID starts with Contraction ID starts with Contraction ID starts with Contraction ID starts with Contraction ID starts with Contraction ID starts with Contraction ID starts with Contraction ID starts with Contraction ID starts with Contraction ID starts Contraction ID starts Contraction ID starts Contraction ID starts Contraction ID starts Contraction ID starts Contraction ID starts Contraction ID starts Contraction ID starts Contraction ID starts Contraction ID starts Contraction Contraction Contrac | Created on<br>4/19/2023          |           | °j↓ Cert             | ificate Expiry Status              | ×                  |
| Overview   Conview  Anage  Anage  Anage  Anage  Anage  Conversion  Conversion                                                                                                    | Hew application     Ordersen     Automatical Experiment     Automatical Experiment     Automatica                                                                                | Preview Hris E Columns E     Columns I      Columns I      Co | Preview Features Contractional Contraction Contraction Contractio | Created on<br>4/19/2023          |           | 74 Cert              | ificate Expiry Status              | ×                  |
| Overview  Conview  Conview  Co                                                                                                    | New application     On defease     Constrained by your organization that are set     The list of applications in your organization that are set     The list of applications     The list of applications     Constrained by your organization     Constrained by your organization     Constrained by your or                                                                                | Preview Info III Columns III     portune un portune a preview information in a regulatation regulatation     preview Interprete Application III         Application III         Application III         Application III         Application III         Application III                                                                                                    | Preview features  C Got feedback?  Application ID starts with  Application ID starts with  Application ID starts  | Created on<br>4/19/2023          |           | °∔ Cert              | ificate Expiry Status              | ×                  |
| Overview  Conview  Conview  Conview  Conview  Anage  All applications  Conview  Conview  Conv                                                                                                    | New application     O Refrech     2 Download Elaport     (     New, filter, and search applications in your organization that are set     The list of applications in your organization     The list of application     (         ) Application         ) Application     1 application         Tu         (         ) Application         (         ) Application         ) Application         (         ) Application         ) Application         ) Application         ) Application         ) Application         ) Application         ) Application         ) Application         ) Application         ) Applic                                                                                | Preview Info IIII Columns III     Preview Info IIIII Columns III     Preview Info IIIIIIIIIIIIIIIIIIIIIIIIIIIIIIIIII                                                                                                    | Preview features Control featback?  Application ID starts with Control featback?  Application ID starts with Cont | Created on<br>4/19/2023          |           | î⊥ Cert              | ificate Expiry Status              | ×                  |
| Overview   Overview   Conview   Ausage   Ausage   Ausage   Ausage   Convertion  Convertion                                                                                                    | New application     One first     Second Exponent     New, filter, and search applications     in sycar organization that are set     The list of applications     New organization     second target are application     second target are application     second target are application     second target     New          T,         Object ID     More         Vanick_Token_Background_Replact     excl2766-8590-45c                                                                                                    | Preview Ho     E2 Column     E     Column     Column     Colu | Preview features Contractions Contraction Contraction | Created on<br>4/19/2023          |           | ↑↓ Cert              | ificate Expiry Status              | ×                  |
| Overview  Conview  Annage  Annage  Ann                                                                                                    | New application     Ordersch     Zownload Elsporn     Ordersch     Zownload Elsporn     Ordersch     Zownload Elsporn     Ordersch     Zownload Elsporn     Spelication     Spelication                                                                                  | Preview Info     El Columno     Guerra as Info     province Application     Xopplation registrations     Application rf     Addpd-deced9545531     T02a2cb9444                                                                                                    | Preview features  C Got feedback?  Application ID starts with  Application ID starts with  Application ID starts  | Created on<br>4/19/2023          |           | ₹₅ Cert              | ificate Expiry Status              | ×                  |
| Overview  Conview  Conview  Co                                                                                                    | New application     Ordersb     Constrained by your organization that are set     The list of applications in your organization that are set     The list of applications     Constrained by your organization     The list of applications     Constrained by your organization     The list of applications     Constrained by your organization     Constrained by your organization     Constrained by your organization     Constrained by your organization     Constrained by your organization     Constrained by your organization     Constrained by your organization     Constrained by your organization     Constrained by your organization     Constrained by your organization     Constrained by your organization                                                                                                    | Preview Info III Columns III     portune and Azure AD Hermit as Info III     portune Application registrations         (application provided and application of Column Application of Column Appl | Preview features  C Got feedback?  Application (D starts with X Ty Add filters  Mompage URL                                                                                                    | Created on<br>4/19/2023          |           | °∔ Cert              | ificate Expiry Status              | ×                  |
| Overview  Conview  Conview  Co                                                                                                    | New application     O Refrich     2 Download Elaport     (     New, filter, and asarch applications in your organization that are set     The list of applications     (         ) addition         ) addition         ) addition         ) addition         ) addition         ) addition         ) addition         ) addition         ) addition         (         ) addition         ) addition         ) addition         ) addition         ) addition         )         ) addition         )         ) addit         )         ) addition         )         ) addit                                                                                        | Preview Info IIII Columns III     Preview Info IIIII Columns IIII     Preview Info IIIIIIIIIIIIIIIIIIIIIIIIIIIIIIIIII                                                                                                    | Preview features Control testback?  Application ID starts with Control testback?  Application ID starts with Cont | Created on<br>4/19/2023          |           | 7↓ Cert              | ificate Expiry Status              | ×                  |

### **Switching to Token Authentication**

Customer consent for securing Service Provider access to their Microsoft 365 platform can be secured using **only** Microsoft Graph Token-based authentication.

This is recommended method for securing connection to Microsoft 365.

#### **To switch to token authentication:**

- 1. In the Customer portal Navigation pane, select **Configuration > M365 Configuration**.
- 2. Click Validate Authentication to ensure current token is valid. Last Authentication Status: Successful is displayed.

| Microsoft 365 Settings                                        |  |
|---------------------------------------------------------------|--|
| Last Authentication Status: Successful.                       |  |
|                                                               |  |
| User Name                                                     |  |
| admin@M365x43458933.onmicrosoft.com                           |  |
| Password (Password already set)                               |  |
|                                                               |  |
| Confirm password                                              |  |
|                                                               |  |
| Validate Authentication                                       |  |
| Save Microsoft365 settings Switch to auth token Grant Consent |  |
| QOE integration with MicrosoftTeams                           |  |
| Azure Application Id                                          |  |
|                                                               |  |
| Azure Application Password                                    |  |
|                                                               |  |
| Save QOE Integration settings                                 |  |
|                                                               |  |
|                                                               |  |
|                                                               |  |

3. In the Microsoft 365 Settings screen, click Switch to auth token.

The following dialog is displayed.

| ⊕ sandbox3.finebak.com           |    |        |
|----------------------------------|----|--------|
| Customer IT Administrator email: |    |        |
|                                  | ок | Cancel |

 Enter the email address of the customer administrator to whom you wish to send the invitation.

The following confirmation screen is displayed showing the invitation sent to the customer IT administrator from the Service Provider IT administrator.

| Microsoft 365 Settings                                                                                                    |
|----------------------------------------------------------------------------------------------------|
| Tenant has open invitation.                                                                                                    |
|                                                                                                    |
| User Name                                                                                                    |
| admin@M365x74218585.onmicrosoft.com                                                                                                    |
| There is at least one Authentication Invitation sent to test@gmail.com, please go to customer portal as stated in the email or click here. |
| Switch to user/pwd Resend invitation                                                                                                    |
|                                                                                                    |
| Save Microsoft365 settings                                                                                                    |
|                                                                                                    |
|                                                                                                    |
|                                                                                                    |

**5.** In the Multitenant interface, open the Customer Invitations screen (see Customer Invitations). View the Customer Invitation sent to the email address entered above.

|          | Ealt               |                     |                                     |               |                                         |               |                     | Search:                 |                           |                                                      |
|----------|--------------------|---------------------|-------------------------------------|---------------|-----------------------------------------|---------------|---------------------|-------------------------|---------------------------|------------------------------------------------------|
| ID<br>†∔ | Full<br>Name<br>↑↓ | Invitation<br>Email | M365 Admin Email                    | Email<br>Sent | Email<br>Invitation<br>Sent<br>Count 14 | Created<br>at | Expires<br>at<br>↑↓ | Device<br>Authenticated | Tenant<br>Installed<br>↑↓ | Actions                                              |
| 20220823 | 20220823           | test@gmail.com      | admin@M365x74218585.onmicrosoft.com | true          | 1                                       | 2022-08-29    | 2022-09-03          |                         | Yes                       | Send<br>Reminder<br>Revoke<br>Request<br>Auth<br>URL |

### An email similar to the following is sent to the customer administrator.

| We all Standboods Diselest welforms group by prime or "Use Platform" service.         Prease addition prime by prime or Use Platform" service.         Prease addition prime by prime by the body and addition of service.         Prease addition prime by prime by the body and addition.         Prease addition prime by prime by the body and addition.         Prease addition prime by prime by the body and addition.         Prease addition prime by prime by the prime by the body addition.         Prease addition prime by the registred in order to approve the LiveCode consette.         Prease addition prime by the registred in order to approve the LiveCode consette.         The Authentication prime by the registred in order to approve the LiveCode consette.         The Authentication prime by the authentication at any time. Revoluing the sufferintication will be service.         The Authentication prime by the bit behaviored by the bit behaviored by the bit behaviored.         The Authentication prime by the bit behaviored to be bit behaviored.         The Authentication prime by the bit behaviored to be bit behaviored.         The Authentication prime by the bit behaviored to be bit behaviored to be bit behaviored.         The Authentication prime bit behaviored to be bit behaviored to be bit behaviored.         The Authentication prime bit behaviored to behaviored to behaviored to behaviored to behaviored to behaviored to behaviored to behaviored to behaviored to behaviored to behaviored to behaviored to behaviored to behaviored to behaviored to behaviored to behaviored to beha | ITC280284LCGGYTCHW4722HbUXA68890C48E8a-                        |
|----------------------------------------------------------------------------------------------------|----------------------------------------------------------------|
| 🗊 Delete 🖻 Archive 🕦 Report - 🖌 Reply 🆏 Reply all 🦳 Forward - 🖄 Read / Unread 🖉 Categorize - 🏳 Flag / Unflag -                                                                                                    | Print ····                                                     |
| Welcome BradTokenMail for joining the FixedMobileUC "AudioCodes UMP-365 for Microsoft Teams for Service Providers" service                                                                                                    | €, ~                                                           |
| onboarding@audiocodes.be<br>To: Christie Cline                                                                                                    | (:) ← ≪ → (::) ····<br>Tue 10/10/2023 7:06 AM                  |
| Dear Administrator of BradTokenMail,                                                                                                    |                                                                |
| We at Sandbox3.FineBak welcomes you to join our "AudioCodes UMP-365 " service.           Please activate your tenant by connecting to the link below and authenticate with your M365 UC Administrator account:<br>http://url1207.audiocodes.be/ls/click?upn=a12WaFRd4t4P7-2B7D5br5PxErMpe1UbCLZS-2BkTVwNnmiXwDan5D3X3qLeIRR5pTZuHhM2MidO7oD<br>Z8792BcHOzfmXMsiO98k0MBuV-2FZ5MoHogI0NB96-<br>22bysdv8_Zf9noB5Xp6zmd8qcAmse0OWHK9CryBOWUHIR10jabvaXDfEpb1E5ft9imolaYqeHECE4A7a6Zu25GCAdRVVKrTPJMR48G4x8SL4zSW1vrbf<br>22FRUtIEEK2K6pem-2Enavt3vINGb2Rx-2B3ykMieYXDN8ZCDYhc9UOhWkdlwFHmUlf0i-2Bp8ftGswYiKipUAetLBHEyeS7LLuzurpzAzy7nxUSFDnM5A<br>Please Note that Global Admin will be required in order to approve the UMP-365 consents.           • The Authentication process will run against your Microsoft M365 Tenant, we will not know or save your password.           • Revoke Token Authentication: you are able to revoke the authentication at any time. Revoking the authentication will stop the service.                                                                                                    | ImN0X9aTkl19d-<br>2Xm6rDxgjyHg-<br>DmrobSpv8kZWGff6c9YqcXlrJZT |
| Thank you and best regards,<br>Sandbox3.FineBak Team<br>← Reply                                                                                                    |                                                                |

6. Click the link sent in the mail to start the authentication process.

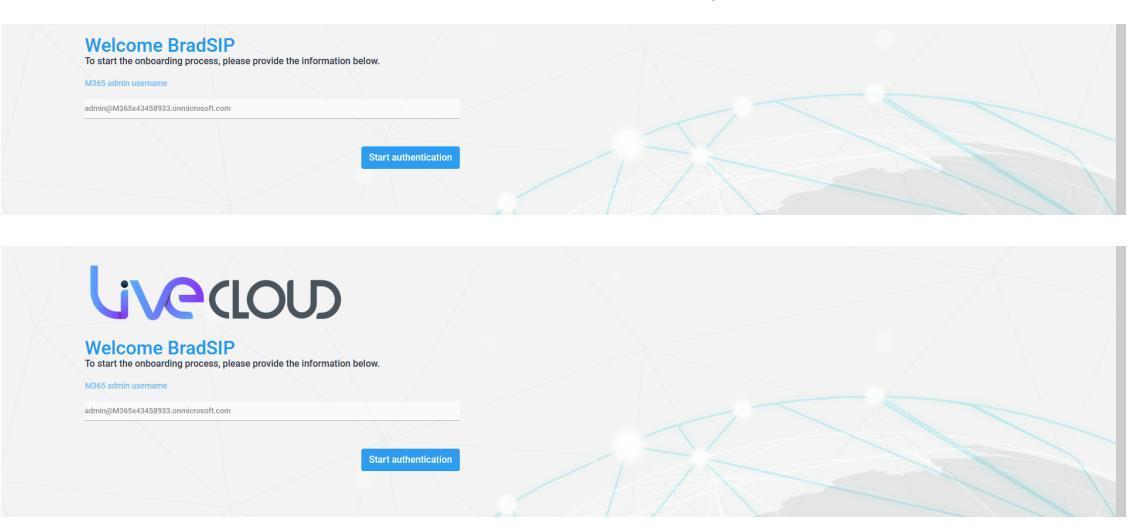

7. Click Start authentication.

| Livedo                                                                    | סו                                                    |    |  |
|---------------------------------------------------------------------------|-------------------------------------------------------|----|--|
| Welcome BradSIP<br>To start the onboarding process, please provide        | the information below.                                |    |  |
| M365 admin username<br>admin@M365x43458933.onmicrosoft.com                |                                                       |    |  |
|                                                                           | Start authentication                                  |    |  |
| To sign in, use a web browser to open the page https://m<br>authenticate. | Icrosoft.com/devicelogin and enter the code DH6S2HBQ2 | ]• |  |
|                                                                           |                                                       |    |  |
|                                                                           |                                                       |    |  |
|                                                                           |                                                       |    |  |
|                                                                           |                                                       |    |  |

- 8. Copy the displayed code to clipboard and then click the link highlighted above.
- 9. Open the web browser link shown below the **Start authentication** button.

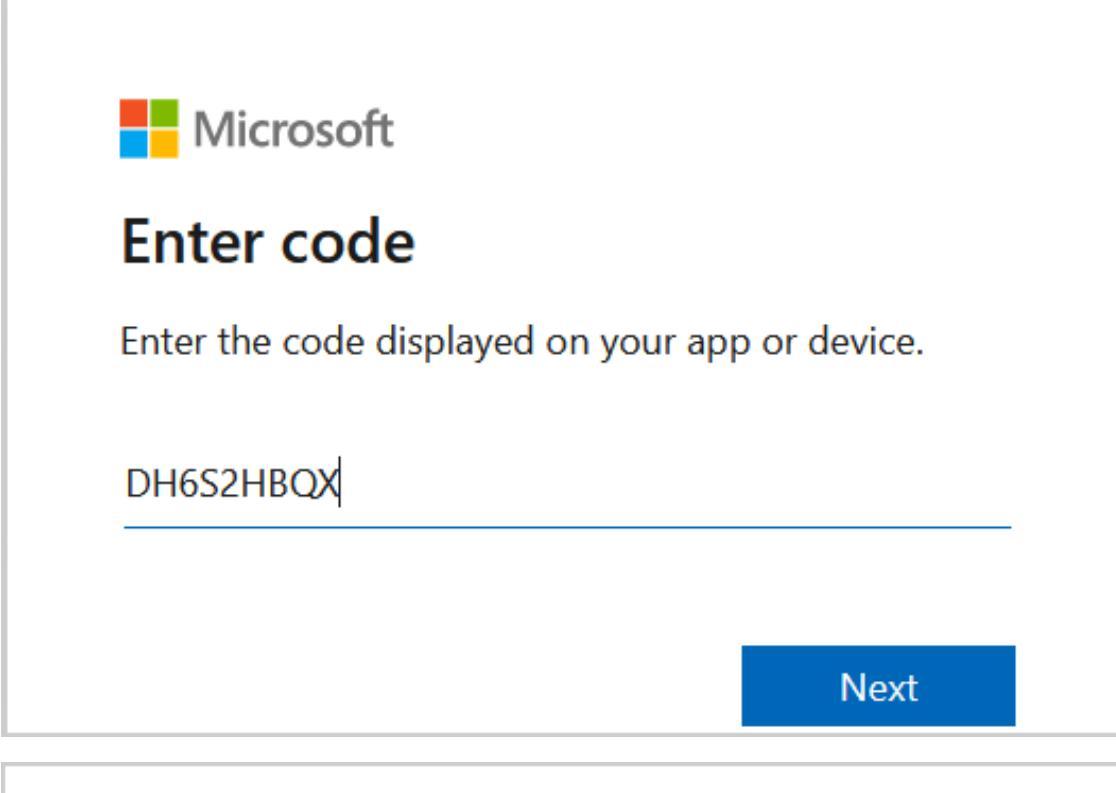

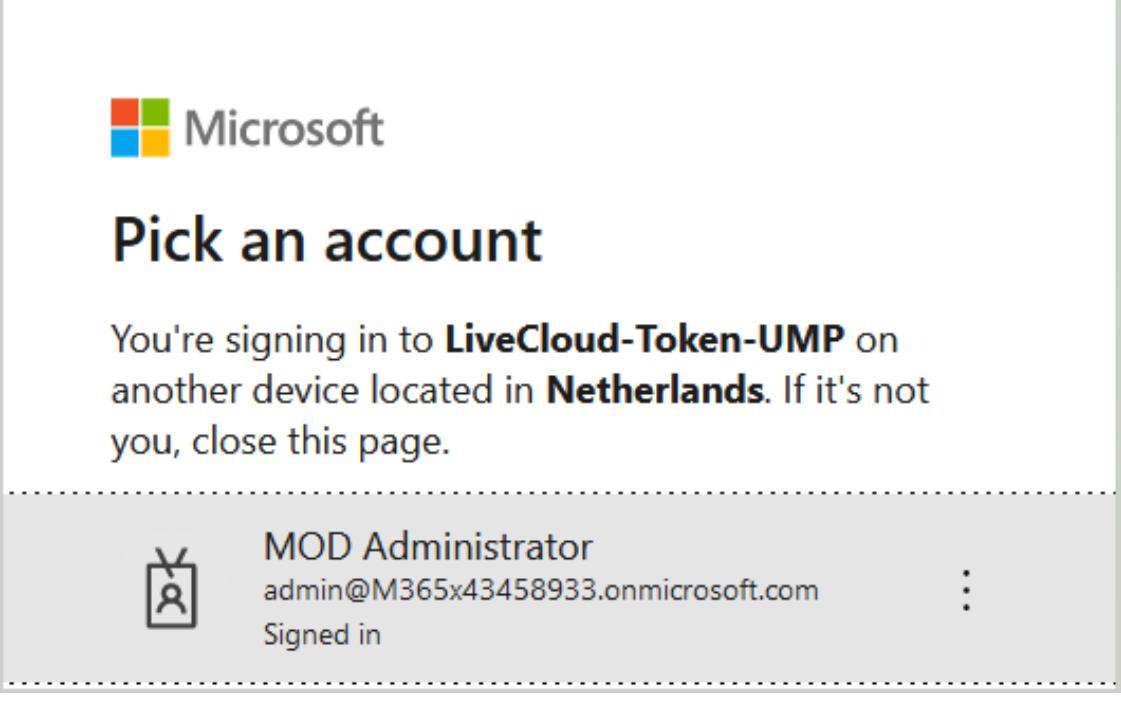

- **10.** Choose the account of the customer tenant administrator with "Global" permissions or Service Account (see Secure Token Connection).
- **11.** You will be prompted to authenticate your account using Microsoft Authenticator. A screen similar to the following is displayed.

## - CONTOSO demo

admin@m365x43868129.onmicrosoft.com

## Approve sign in request

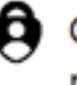

Open your Authenticator app, and enter the number shown to sign in.

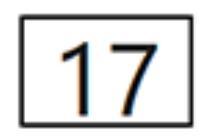

No numbers in your app? Make sure to upgrade to the latest version.

| - <b></b> contoso de                                                            | mo                                                   |              |  |  |  |  |  |
|---------------------------------------------------------------------------------|------------------------------------------------------|--------------|--|--|--|--|--|
| admin@m365x43458933.onmicrosoft.com                                             |                                                      |              |  |  |  |  |  |
| Are you tryir<br>LiveCloud-To                                                   | Are you trying to sign in to<br>LiveCloud-Token-UMP? |              |  |  |  |  |  |
| Only continue if you downloaded the app from a store or website that you trust. |                                                      |              |  |  |  |  |  |
| Only continue if you store or website that                                      | downloaded the<br>you trust.                         | e app from a |  |  |  |  |  |

**12.** Click **Continue**.

## Microsoft

## LiveCloud-Token-UMP

You have signed in to the LiveCloud-Token-UMP application on your device. You may now close this window.

**13.** Close the above window. The confirmation of the completion of the authentication process is displayed.

| $\sim \sim \sim \sim \sim \sim \sim \sim \sim \sim \sim \sim \sim \sim \sim \sim \sim \sim \sim $                                    |
|----------------------------------------------------------------------------------------------------|
|                                                                                                    |
|                                                                                                    |
| Welcome BradSIP<br>To start the onboarding process, please provide the information below.                                            |
| MQ65 admin username                                                                                                    |
| admin@k1056x13459933.omnicrosoft.com                                                                                                 |
|                                                                                                    |
|                                                                                                    |
| To sign in, use a web krowser to open the page https://microsoft.com/dericelogin and enter the code UH4522HBDX () to<br>adhenticate. |
| Microsoft Teams Graph Token - Completed<br>Microsoft Teams Admin Token - Completed                                                   |
| Authentication OK, you can close this window now                                                                                     |
|                                                                                                    |
|                                                                                                    |
|                                                                                                    |
|                                                                                                    |
|                                                                                                    |
|                                                                                                    |
|                                                                                                    |
|                                                                                                    |
|                                                                                                    |
|                                                                                                    |
|                                                                                                    |
|                                                                                                    |
| Welcome BradSIP                                                                                                    |
| to start me oncoaroing process, please provide the information below.                                                                |
| M365 admin usemame                                                                                                    |
| adming/M355x3459932.omicrosoft.com                                                                                                   |
|                                                                                                    |
|                                                                                                    |
| To sign to use a web browser to open the page https://microsoft.com/devicelogin and enter the code DH652HB0X (2) to                  |
| Aurentone.<br>Microsoft Trans Graph Token - Completed!                                                                               |
| Microsoft Teams Admin Token - Completed                                                                                              |
|                                                                                                    |
|                                                                                                    |
|                                                                                                    |
|                                                                                                    |
|                                                                                                    |
|                                                                                                    |
|                                                                                                    |
|                                                                                                    |
|                                                                                                    |
|                                                                                                    |
|                                                                                                    |

**14.** Close the above window.

**15.** Return to the **Microsoft 365 Settings** screen. Note that "Authentication Status: Successful" is displayed and that the **Switch to user/pwd** button is displayed.

| 🎄 Manage Templates        |                                                                                 |
|---------------------------|---------------------------------------------------------------------------------|
| III Online Voice Routing  | Microsoft 365 Settings                                                          |
| 💥 Network Topology 🔹 🔸    | Last Authentication Status: Successful.                                         |
| 🗰 Unassigned Number Range |                                                                                 |
| III Reserved Numbers      | User Name                                                                       |
| III Audit                 | admin@M365x43458933.onmicrosoft.com                                             |
| III Queued Changes        | The customer is configured to use Authentication Token, password is not needed. |
| III M365 Configuration    | Validate Authentication                                                         |
| III Site Locations        | Part Harry Matternation (P. Schlarsson and                                      |
| III UMP License           | Save Microsoft365 settings Switch to user/pwd                                   |
|                           | QOE Integration with MicrosoftTeams<br>Azure Application Id                     |
|                           | Azure Application Password                                                      |
|                           |                                                                                 |
|                           | Save QOE Integration settings                                                   |
|                           |                                                                                 |
|                           |                                                                                 |
|                           | CsOnlineUser Filter                                                             |
|                           |                                                                                 |
|                           |                                                                                 |

**16.** In the Multitenant interface, open the Customer Invitations screen (see Customer Invitations), view the "Created at" and "Expires at" of the claimed token.

| 🛕 Ovoc 🔹 🔸            | Custom       | er Invit             | tations                      |                                     |       |                    |            |            |               |            |           |
|-----------------------|--------------|----------------------|------------------------------|-------------------------------------|-------|--------------------|------------|------------|---------------|------------|-----------|
| 💥 System 🔸            | Reload data  | Edit                 |                              |                                     |       |                    |            |            |               |            |           |
| 💄 Security 🔷          |              | _                    |                              |                                     |       |                    |            |            | Sear          | ch:        |           |
| Customer Admins       | ID           | Full                 | Invitation Email             | M365 Admin Email                    | Email | Email              | Created    | Expires    | Device        | Invitation | Tenant    |
| Authentication Status |              | Name                 |                              |                                     | Sent  | Invitation<br>Sent | at         | at         | Authenticated | Туре       | Installed |
| Customer Invitations  | t1           | 14                   | T1                           | T4                                  | T4    | Count 11           | 11         | T4         | 11            | 11         | 1         |
| UMP Service Settings  | BradConnect  | BradConnect          | Brconnect@gmail.com          |                                     | true  | 1                  | 2023-04-24 | 2023-04-29 |               | Invite     | No        |
| 🖶 SBC List            |              |                      |                              |                                     |       |                    |            |            |               |            |           |
| 🚝 Queued Tasks        |              |                      |                              |                                     |       |                    |            |            |               |            |           |
| 🚝 Customer Leads      |              |                      |                              |                                     |       |                    |            |            |               |            |           |
| Number Management >   | BradSIP      | BradSIP              | BradSIP@gmail.com            | admin@M365x43458933.onmicrosoft.com | true  | 1                  | 2023-04-24 | 2023-04-29 | true          | Request    | No        |
| ₩ Calling Profile     |              |                      |                              |                                     |       |                    |            |            |               |            |           |
|                       |              |                      |                              |                                     |       |                    |            |            |               |            |           |
|                       |              |                      |                              |                                     |       |                    |            |            |               |            |           |
|                       | Des dTevels2 | Des dTeurle 2        | Des JTeur L'Oramai com       |                                     |       |                    | 2022.04.20 | 2022 04 25 |               | les des    | No        |
|                       | Diaditutika  | braumunkz            | bladifulikz@ginuc.com        |                                     | uue   |                    | 2023-04-20 | 2023-04-23 |               | invite     | NO        |
|                       |              |                      |                              |                                     |       |                    |            |            |               |            |           |
|                       |              |                      |                              |                                     |       |                    |            |            |               |            |           |
|                       |              |                      |                              |                                     |       |                    |            |            |               |            |           |
|                       | SinhaCnslt   | Ranjan<br>Consulting | acenterprise.demo1@gmail.com | admin@M365x44560539.onmicrosoft.com | true  | 1                  | 2023-04-19 | 2023-04-24 | true          | Invite     | No        |
|                       |              |                      |                              |                                     |       |                    |            |            |               |            |           |

## **Updating Scripts**

Use the script compare feature to verify that the template scenario scripts have the correct syntax notation (see Scenario Scripts Templates Page).

Template scripts containing incorrect syntax will not be executed.

## **Verifying Component Statuses**

Verify the status of the components described in the table below.

| Interface          | Menu<br>Navigation Path                | Check | Configuration Action                                                                                                    |
|--------------------|----------------------------------------|-------|----------------------------------------------------------------------------------------------------|
| Live<br>Cloud/OVOC | Network ><br>Device ><br>Manage        |       | Verify the UMP-365 Device Status is<br>Active in the Devices table (see Device<br>Status on page 45).                                                                     |
|                    |                                        |       | Open the Managed Device page, select<br>device, click <b>Show</b> and verify that "UMP<br>Management" displays <b>Connected</b> (see<br><b>Device Status</b> on page 45). |
| Live Cloud<br>Only | Open Device<br>Page for UMP<br>Tenant  |       | Verify Customers Deployment State is<br><b>Deployed</b> . See Deploy Status and Status<br>Indicators on page 50.                                                          |
|                    |                                        |       | Verify for each customer that the<br>SysAdminKit version is the latest version.<br>See Upgrading Main UMP-365 Tenant on<br>page 14.                                       |
| UMP-365            | 65 System > License                    |       | Verify "MultiTenant Version: latest version. See Multitenant Portal Licensing on page 51.                                                                                 |
|                    |                                        |       | Verify available license is not missing.                                                                                                    |
|                    | System ><br>Invitation<br>Settings     |       | Verify Customer Authentication Portal Url<br>is set to: https:// <ump_<br>FQDN&gt;/authenticate. See Configuring<br/>Invitation Settings on page 51.</ump_<br>            |
|                    | Security ><br>Authentication<br>Status |       | Verify that the Client ID and Secret ID are<br>provided by the Synchronization app<br>registration (check PMP site).                                                      |
|                    |                                        |       | Verify that the Redirect Url is set to:<br>https:// <ump_<br>FQDN&gt;/authenticate/OAuth2Callback</ump_<br>                                                               |
|                    |                                        |       | Verify that the same redirect<br>Uri is configured for the<br>Synchronization App<br>registration. See<br>Authentication Status on<br>page 53.                            |

| Interface             | Menu<br>Navigation Path                     | Check | Configuration Action                                                                                                    |
|-----------------------|---------------------------------------------|-------|----------------------------------------------------------------------------------------------------|
|                       | SBC List                                    |       | Verify that the SBC exists. See Managing SBC Devices on page 59.                                                                                                |
| Live Cloud<br>Only    | Network ><br>Customers                      |       | Verify the Customers Status and<br>Deployment status is OK in the Devices<br>table. See Managing SBC Devices on<br>page 59.                                     |
|                       |                                             |       | Verify "Enabled" is checked.                                                                                                    |
|                       |                                             |       | Verify the "total number of DIDs and<br>"users count". See Customer Details<br>Quick Glance.                                                                    |
|                       |                                             |       | Verify that the Azure Tenant Id exists.                                                                                                    |
|                       |                                             |       | Navigate to "Provider side" and verify the<br>"Users Count" is displayed. See Customer<br>Details Quick Glance.                                                 |
|                       | Customer<br>Actions Menu ><br>Edit Customer |       | Edit User, update a parameter (e.g.<br>Department) and then verify that the<br>change has been implemented (see<br>Manually Provisioning Users on<br>page 50.   |
|                       |                                             |       | To enforce the Teams update, in the<br>Multitenant interface, navigate to<br>Queue Changes > Process All (see<br>Monitoring M365 Replication Actions<br>Queue). |
|                       |                                             |       | To verify users, see User Details.                                                                                                    |
|                       |                                             |       | <ul> <li>To verify users in Microsoft Teams:</li> <li>Open</li> <li>https://admin.Teams.microsoft.com</li> </ul>                                                |
| Multitenant<br>portal | Site Locations                              |       | Verify that the SBC indicates "Deployed"<br>status; click <b>Add/Edit SBC Prefix</b> (see Add<br>SBC Site Locations).                                           |
|                       |                                             |       | Verify that the DIDs are configured for<br>the customer (see Upload Dial Plan Rules<br>from Managed SBC Device and Configure                                    |

| Interface | Menu<br>Navigation Path | Check | Configuration Action                                         |
|-----------|-------------------------|-------|--------------------------------------------------------------|
|           |                         |       | Dial Plans).                                                 |
|           |                         |       | Add DID and verify that it is successfully added on the SBC. |

### **Updating SQL Server**

In SQL Server Management Studio, navigate to the SysAdminTenant database, in Tables search for dbo.ApplicationSetting, and then in the 'ApiAllowedIps' row, add the OVOC Private or Public IP address manually (see Networking). For example ["169.254.0.1","10.201.80.4"]

The default WAN interface for the OVOC IP public address is 169.254.0.1

## **SBC Dialplan Verification**

If the customer is assigned with a Hosted Essentials license, the SBC prefixes must be routed through the SBC Dial plans. The Dial plan prefixes should comply with the UMP-365 syntax rules i.e. +4455896552 ; +44587996[01-20]. Do not use any notations in the prefixes (e.g. x, n, z or #).

## 6 Appendix

This appendix includes the following references to the checklist in Verifying Component Statuses on page 41:

- Device Status below
- Deploy Status and Status Indicators on page 50
- Manually Provisioning Users on page 50
- Multitenant Portal Licensing on page 51
- Configuring Invitation Settings on page 51
- Authentication Status
- Managing SBC Devices on page 59
- Managing Site Locations
- Scenario Scripts Templates Page

## **Device Status**

Open the Device's page (Devices > Manage) to verify the status of the managed device.

| TOPOLOGY MAP <u>DEVICES</u>                                                                                                    | <ul> <li>LINKS SITES</li> </ul>                                                                                                    | ENDPOINTS +        | CUSTOMERS                                                                                                    | CHANNEL          | s      |            |       |                      |          |                   |                                |         |                                                                                                    |            |                                                                                                    |                                                      |
|----------------------------------------------------------------------------------------------------|----------------------------------------------------------------------------------------------------|--------------------|----------------------------------------------------------------------------------------------------|------------------|--------|------------|-------|----------------------|----------|-------------------|--------------------------------|---------|----------------------------------------------------------------------------------------------------|------------|----------------------------------------------------------------------------------------------------|------------------------------------------------------|
| DEVICE MANAGEMENT                                                                                                    |                                                                                                    |                    |                                                                                                    |                  |        |            |       |                      | Add 👻    | Actions - E       | dit Show                       | Delete  |                                                                                                    |            |                                                                                                    |                                                      |
| Q TOPOLOGY <                                                                                                    | NAME                                                                                                    | IP ADDRESS / FQDN  | PRODUCT TYPE                                                                                                    | + HA             | STATUS | QOE STATUS | CALLS | MAX CONCURRENT CALLS | QUALITY  | SUCCESSFUL/FAILED | VERSION                        | MANAGEM | DEVICE DETAILS                                                                                                    |            |                                                                                                    | >                                                    |
| Q, Search by name           >         AudioCodesSP1Test           >         EndSP           >         EndSP           >         DeviceManagerMryam           >         EnviceManagerTest           >         EnviceManagerTest           >         EnviceManagerTest           >         EnviceManagerTest           >         EnviceManagerTest | 10.14.0.13.LTC.eceee<br>acRoPrivilege1<br>acRoPrivilege2<br>acRoPariv2<br>acRoYariv3<br>Ansicg71325399<br>audc_at<br>audc_at<br>audc_at2<br>audc_at2<br>audc_at2<br>audc_at2 | 10.14.0.13         | Voice Al Solution<br>Generic Device<br>Generic Device<br>Generic Device<br>Generic Device<br>Generic Device<br>Generic Device<br>Generic Device<br>Generic Device<br>Generic Device<br>Generic Device |                  |        |            |       |                      |          |                   | 5.5.0                          |         | NAME<br>STATUS<br>IP ADDRES<br>VERSION<br>SERIAL NUMBER<br>PRODUCT TYPE<br>HA<br>TENANT<br>REGION<br>Management<br>ACTIVE ALARM | • QoE<br>S | qa-ump-tic<br>Error<br>169.254.1.<br>8.0.450.10<br>140770765<br>User Mana<br>X No<br>fmcuc<br>AutoDetect<br>Elicense | .trunkpack.c<br>196<br>1<br>31<br>gement Pac<br>tion |
| T FILTERS                                                                                                    | BraDFMC<br>cRoSpOper_site2<br>drSipCall<br>DRSssApilP                                                                                                    |                    | Generic Device<br>Generic Device<br>Generic Device<br>Generic Device                                                                                                    | ×<br>×<br>×<br>× | •      | •          |       |                      |          |                   |                                |         | Critical<br>6                                                                                                    | Major<br>O | Minor<br>D                                                                                                    | Werning<br>3                                         |
| ADD FILTER<br>CO REAL TIME<br>\$ TOPOLOBY<br>TENANT: fmoue                                                                                                    | GolanPro<br>GolanTest<br>GRWLNOKVNBDYL<br>GRWTAPQRHDYGR<br>oc1.customers.fmcuc<br>oc2.customers.fmcuc                                                                        | oc1.customers.fmcu | Generic Device<br>Generic Device<br>Generic Device<br>SW SBC<br>SW SBC                                                                                                    | ×<br>×<br>×<br>× | •      | •          |       |                      |          |                   | 7.40A 250.754<br>7.40A 250.754 |         |                                                                                                    |            |                                                                                                    |                                                      |
| 1                                                                                                    | ga-ump-tic.trunkpack                                                                                                    | 169.254.1.196      | User Management Pa                                                                                                    | . ×              | •      | •          |       |                      |          |                   | 8.0.450.101                    |         |                                                                                                    |            |                                                                                                    |                                                      |
|                                                                                                    | site10<br>site10                                                                                                    |                    | Generic Device<br>Generic Device                                                                                                    | ×                | •      | •          |       |                      | Poor: 0% | Fair: 0% Good: 0% |                                |         |                                                                                                    |            |                                                                                                    |                                                      |

| TOPOLOGY MAP DEVICES - LINKS SITES ENDPOINTS - CUSTOMERS CHANNELS                                                                                                    |                                                                                                    |            |
|----------------------------------------------------------------------------------------------------|----------------------------------------------------------------------------------------------------|------------|
| TOPOLOGY Q.UMP                                                                                                    | Add • Actions • Edit Show Customer Actions • Delete                                                                                                    |            |
| Q TOPOLOGY <                                                                                                    | + NETWORK SUMMARY                                                                                                    | >          |
| Q. Search by name                                                                                                    | - DEVICES: 45 LINKS: 13                                                                                                    |            |
| B AutioCodesSP1Test     G AutiocodesSP2Test                                                                                                    |                                                                                                    | oming<br>0 |
| <ul> <li>▷ ■ BradSP</li> <li>▷ ■ Dev(ceManagerMiryem)</li> </ul>                                                                                                    | P ADDRESS 1692541.196<br>VERSION 8.0.450.101 Ø SITES: 14 ENDPOINTS: 10                                                                                                    | ок         |
| SeviceManagerTest     SeviceManagerTest     SeviceManagerTest                                                                                                    | SERIAL NUMBER         1407707651         Fast         Error         Warning         Error         W           PRODUCT TYPE         User Managem         11         0         100K | aming<br>1 |
| ▷ 🛢 newTry                                                                                                    | HA X NO<br>TENAIT Imcuc ACTIVE ALARMS                                                                                                    |            |
|                                                                                                    | REGION         AutoDetection         Original         Major         Minor         We           • Management         • GoE         • License         10         296         0      | ming<br>5  |
|                                                                                                    | Devices Links Endpo                                                                                                    | ints       |
| ▼ FILTERS                                                                                                    | TOTAL CALLS: 2                                                                                                    |            |
| ADD FILTER                                                                                                    | MAX CONCURRENT CALLS: 1                                                                                                    |            |
| CO REAL TIME                                                                                                    | M05 Jitter Deley P<br>0 0 0                                                                                                    | Loss<br>O  |
| TOPOLOGY     TEMANT: fmoun                                                                                                    | SUCCESSFUL/FAILED 🖌 QUALITY DISTRIBUT                                                                                                    | ION 🥜      |
|                                                                                                    | No data to dis                                                                                                    | play       |
|                                                                                                    | Lesfet                                                                                                    |            |
| SJAMARY                                                                                                    |                                                                                                    |            |
| QA-UMP-TLC.TRUNKPACK.COM [20.82.99.210]                                                                                                    | Actions ~ Edit Open Devis                                                                                                    | e Page     |
| DEVICE INFORMATION                                                                                                    |                                                                                                    |            |
| NAME         TENAVIT         STATUS         PRODUCT TYPE         VERSION           qa-ump-Bc.trunkpac         fmcuc         OK         User Management P         8.0.450.101 |                                                                                                    |            |
| REGION AutoDetection SAVE NEEDED No IP ADDRESS                                                                                                    | 169.254.1.201 SERIAL NUMBER 1407707651 RESET NEEDED No                                                                                                    |            |
| Management: OK                                                                                                    | License: OK                                                                                                    |            |
| Cleared<br>DEVICE ALARMS STATUS                                                                                                    | Managed     Managed     Management status                                                                                                    |            |
| ADMINISTRATION STATUS     Connected                                                                                                    | Unmanaged     Ovocucience status                                                                                                    |            |

Table 6-1: UMP Device Status

| Status | Topology Map | Device Management<br>Page | Description                                                                                                    |  |
|--------|--------------|---------------------------|----------------------------------------------------------------------------------------------------|--|
| Error  | UMP Device   |                           | Device status is Error when<br>one or more of the fol-<br>lowing exist:                                                         |  |
|        |              |                           | Management status is<br>Error (if device alarms<br>status or connection<br>status is disconnected)                              |  |
|        |              |                           | Voice quality status is<br>Error (if control status<br>or media status is<br>Error, or if connection<br>status is disconnected) |  |
|        |              |                           | License status is Error<br>only if license pool is<br>failed or expired                                                         |  |

| Status  | Topology Map | Device Management<br>Page | Description                                                                                                    |
|---------|--------------|---------------------------|----------------------------------------------------------------------------------------------------|
| Warning | UMP Device   | •                         | Device status is Warning<br>when one or more of the<br>following exists:                                                                                                    |
|         |              |                           | Management status is<br>Warning (if device<br>alarms status or<br>administration status is<br>Warning)                                                                                                 |
|         |              |                           | Voice quality status is<br>Warning (if control<br>status or media status<br>or connection status is<br>Warning)                                                                                        |
|         |              |                           | License status is<br>Warning (if a<br>reset/apply action is<br>required in the license<br>pool or if there is no<br>management license in<br>the device or if there is<br>no voice quality<br>license) |
| ОК      | UMP Device   | •                         | Device status is OK when all of the following exists:                                                                                                    |
|         |              |                           | Management status is<br>OK - Clear or<br>Undetermined (if<br>device alarms status or<br>connection status is OK<br>- Clear or<br>Undetermined)                                                         |
|         |              |                           | Voice quality status is<br>OK - Clear or<br>Undetermined (if<br>control status or media<br>status or connection<br>status is OK - Clear<br>orUndetermined)                                             |

| Status | Topology Map | Device Management<br>Page | Description                                                                                                    |
|--------|--------------|---------------------------|----------------------------------------------------------------------------------------------------|
|        |              |                           | <ul> <li>License status is OK -<br/>Clear or Undetermined<br/>(if license pool status is<br/>OK - Clear or<br/>Undetermined)</li> <li>Strikethrough = locked No<br/>strikethrough = unlocked</li> </ul> |

| Table 6-2: | SBC Device Status |
|------------|-------------------|

| Status  | Topology Map | Device Management<br>Page | Description                                                                                                    |
|---------|--------------|---------------------------|----------------------------------------------------------------------------------------------------|
| Error   | <b>(</b>     |                           | Indicates an SBC belonging<br>to AudioCodes com-<br>municating with the OVOC.<br>Device status is Error when<br>one or more of the fol-<br>lowing exist: |
|         |              |                           | Management status is<br>Error (if device alarms<br>status or connection<br>status is disconnected)                                                       |
|         |              |                           | Voice quality status is<br>Error (if control status<br>or media status is<br>Error, or if connection<br>status is disconnected)                          |
|         |              |                           | License status is Error<br>only if license pool is<br>failed or expired                                                                                  |
| Warning | 6            |                           | Device status is Warning<br>when one or more of the<br>following exists:                                                                                 |
|         |              |                           | <ul> <li>Management status is<br/>Warning (if device<br/>alarms status or<br/>administration status is<br/>Warning)</li> </ul>                           |

| Status | Topology Map | Device Management<br>Page | Description                                                                                                    |
|--------|--------------|---------------------------|----------------------------------------------------------------------------------------------------|
|        |              |                           | Voice quality status is<br>Warning (if control<br>status or media status<br>or connection status is<br>Warning)                                                                                             |
|        |              |                           | License status is<br>Warning (if a<br>reset/apply action is<br>required in the license<br>pool or if there is no<br>management license in<br>the device or if there is<br>no voice quality<br>license)      |
| ОК     | Ð            |                           | Device status is OK when all of the following exists:                                                                                                    |
|        |              |                           | Management status is<br>OK - Clear or<br>Undetermined (if<br>device alarms status or<br>connection status is OK<br>- Clear or<br>Undetermined)                                                              |
|        |              |                           | Voice quality status is<br>OK - Clear or<br>Undetermined (if<br>control status or media<br>status or connection<br>status is OK - Clear<br>orUndetermined)                                                  |
|        |              |                           | <ul> <li>License status is OK -<br/>Clear or Undetermined<br/>(if license pool status is<br/>OK - Clear or<br/>Undetermined)</li> <li>Strikethrough = locked<br/>No strikethrough =<br/>unlocked</li> </ul> |

## **Deploy Status and Status Indicators**

The following table shows the various 'Deploy' statuses and their corresponding 'Status' indicators.

| Description                                                                  | Deploy<br>Status | Status      |
|------------------------------------------------------------------------------|------------------|-------------|
| Indicates that the customer tenant has been successfully deployed.           | Deployed         | ОК          |
| Indicates that the customer tenant is ready for deployment.                  | Ready            | e Warning   |
| Indicates that the customer tenant is deployed with a warning.               | Deployed         | e Warning   |
| Indicates that the customer tenant is deployed with an error.                | Deployed         | Error       |
| Indicates that the customer tenant is deployed and has been disabled.        | Deployed         | Unmonitored |
| This status is only relevant for the 'Device Manager' Service Type.          |                  |             |
| Indicates customer tenant deployment failure:                                | Failed           | Error       |
| An error has occurred in the deployment of the customer tenant.              |                  |             |
| The customer tenant does not exist.                                          |                  |             |
| Customer tenant connection error.                                            |                  |             |
| Indicates that the request to deploy the customer tenant has been submitted. | Unknown          | e Warning   |

### **Manually Provisioning Users**

You can manually provision users with phone numbers and a subset of Calling policies. For provisioning the full set of available Teams Calling Policies, users must be provisioned through template automation.

- Manually Assigning Phone Numbers to Users
- Manually Applying M365 User Policies

### **Multitenant Portal Licensing**

Multitenant sportal upports the follow licensing schemes:

- **Tenants:** Tenants license includes the following features support:
  - Quick Connect
  - Tenant Online voice routing
  - User view only

A **Tenant** License is mandatory requirement for Onboarding a new customer M365 Tenant and for managing the Voice Routing.

- Users: User license includes the following features support:
  - User MACD (Teams, and Voice policies)
  - Lifecycle management
  - Create and Edit Templates
  - DID management
  - Support Microsoft Teams
  - Support OneDrive policies (Future implementation)
  - Manage emergency call Routing (Future)

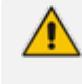

A **User** License is not mandatory. The provider can offer this service as an upscale service for selected customers.

See the following:

- Installing the Multitenant License
- Configuring Global License Settings

### **Configuring Invitation Settings**

This step describes how to define Invitation Settings for requesting consent from customer IT administrators using the token-based authentication mechanism (See Grant Consent using only Token-based Authentication) to connect to their Microsoft 365 platform. The Invitation Settings define the template email that is sent to the customer administrator including the customer's name defined in the Onboarding wizard, the name of the Service Provider operator tenant who added the customer and the Invitation URL. This URL includes the subdomain name that was defined in Registering End Customer Tenant DNS SubdomainsRegistering End Customer Tenant DNS Subdomains. Once the invitations have been sent to the customer IT administrator, the outgoing request details can be viewed in the Customer Invitations screen in the Multitenant portal (see Customer Invitations).

### Do the following:

- Login to the Multitenant portal with Windows UMP Service account created in Creating UMP Service Account.
- In the Multitenant portal Navigation pane, open the Invitation Settings page (System >Invitation Settings).
- In the Multitenant portal Navigation pane, open the Invitation page (Configuration > UMP > Email> Invitation).

| Invitation Settings<br>Invitation Subject *<br>Welcome ((Customertd)) for joining the Finebak *AudioCodes UMP-365 for Service Providers* service <br>Invitation Email *<br>Dear Administrator of ((Customertd)),<br>We at <u>Finebak</u> welcome you to join our *AudioCodes UMP-365 for Service Providers* service.<br>Please activate your tenant by connecting to the link below and authenticate with your M365 UC Administrator account:<br>((CustomerAuthenticationPortalUtt))/((InvitationId))<br>Please Note:<br>UC admin role requirements:<br>UC admin role requirements:<br>Intps://finebak.com/authenticate | =                                                                                                    | 🏓 💄 UMP-Tobi\umpadmin |
|----------------------------------------------------------------------------------------------------|----------------------------------------------------------------------------------------------------|-----------------------|
| Invitation Subject *  Velcome ((CustomerId)) for joining the Finebak *AudioCodes UMP-365 for Service Providers* service   Invitation Email *  Dear Administrator of ((CustomerId)), We at <u>Finebak</u> welcome you to join our * <u>AudioCodes</u> UMP-365 for Service Providers* service. Please activate your tenant by connecting to the link below and authenticate with your M365 UC Administrator account: ((CustomerAuthenticationPortalUt))/((InvitationId))) Please Note: UC admin role reouirements: Castomer Authenticator Portal Url *  Intps://finebak.com/authenticate                                  | Invitation Settings                                                                                                   |                       |
| Welcome ((Customertd)) for joining the Finebak "AudioCodes UMP-365 for Service Providers" service         Invitation Email *         Dear Administrator of ((Customertd)),         We at Finebak welcome you to join our "AudioCodes UMP-365 for Service Providers" service.         Please activate your tenant by connecting to the link below and authenticate with your M365 UC Administrator account:         ((CustomerAuthenticationPortalUt))/(UnvitationId))         Please Note:         UC admin role requirements:         Customer Authentication Portal Url *         Intps://finebak.com/authenticate    | Invitation Subject *                                                                                                  |                       |
| Invitation Email * Dear Administrator of ([CustomerId]), We at <u>Finebak</u> welcome you to join our <u>AudioCodes</u> UMP-365 for Service Providers* service. Please activate your tenant by connecting to the link below and authenticate with your M365 UC Administrator account: ([CustomerAuthenticationPortalUf])/([InvitationId]) Please Note: UC admin role requirements: Customer Authentication Portal Url *  Intps://finebak.com/authenticate Apply Changes                                                                                                    | Welcome ((CustomerId)) for joining the Finebak "AudioCodes UMP-365 for Service Providers" service                     |                       |
| Dear Administrator of ([Customerid]),<br>We at <u>Finebak</u> welcome you to join our " <u>AudioCodes</u> UMP-365 for Service Providers" service.<br>Please activate your tenant by connecting to the link below and authenticate with your M365 UC Administrator account:<br>([CustomerAuthenticationPortalUr])/([InvitationId]))<br>Please Note:<br>UC admin role requirements:<br>Customer Authentication Portal Url *<br>Inttps://finebak.com/authenticate<br>Apply Changes                                                                                                    | Invitation Email •                                                                                                    |                       |
| We at <u>Finebak</u> welcome you to join our <u>AudioCodes</u> UMP-365 for Service Providers' service.<br>Please activate your tenant by connecting to the link below and authenticate with your M365 <u>UC</u> Administrator account:<br>(( <u>UcutomerAuthenticationPortalUrl</u> ))/( <u>Unvitation(d</u> ))<br>Please Note:<br>UC admin role requirements:<br>Customer Authentication Portal Url *<br>Intps://finebak.com/authenticate<br>Apply Changes                                                                                                    | Dear Administrator of (( <u>CustomerId</u> )),                                                                        |                       |
| Please activate your tenant by connecting to the link below and authenticate with your M365 UC Administrator account:       ((Customer/uthenticationPortalUrf))/(Unvitation(d))         Please Note:                                                                                                    | We at Finebak welcome you to join our "AudioCodes UMP-365 for Service Providers" service.                             |                       |
| I(CustomerAuthenticationPortalUr))/([InvitationId]))         Please Note:         UC admin role requirements:         Customer Authentication Portal Url *         Inttps://finebak.com/authenticate         Apply Changes                                                                                                    | Please activate your tenant by connecting to the link below and authenticate with your M365 UC Administrator account: |                       |
| Please Note:     *       UC. admin role requirements:     *   Customer Authentication Portal Url *       https://finebak.com/authenticate   Apply Changes                                                                                                    | (CustomerAuthenticationPortalUr))/((InvitationId))                                                                    |                       |
| UC admin role requirements:  Customer Authentication Portal Url *  https://finebak.com/authenticate  Apply Changes                                                                                                    | Please Note:                                                                                                    |                       |
| Customer Authentication Portal Url *  https://finebak.com/authenticate  Apply Changes                                                                                                    | UC admin role requirements:                                                                                           |                       |
| https://finebak.com/authenticate       Apply Changes                                                                                                    | Customer Authentication Portal Url *                                                                                  |                       |
| Apply Changes                                                                                                    | https://finebak.com/authenticate                                                                                      |                       |
| Apply Changes                                                                                                    | A set of search                                                                                                    |                       |
|                                                                                                    | Appy Changes                                                                                                    |                       |

- 4. Enter the following details:
  - Invitation Subject: Edit the email invitation.
  - Invitation Email: Edit the email content
  - Invitation Subject and Invitation Email include the follow place holders
  - {{CustomerId}} The CustomerID, Unique per Customer Name (from onboarding new customer flow)
  - {{CustomerAuthenticationPortalUrl}}/{{InvitationId}} unique invitation (Customer Authentication Portal Url / InvitationId)
- 5. In the Customer Authentication portal URL field define a public Portal URL for the provider.

For Example: https://finebak.com/authenticate

The value should be the DNS A record for domain that was created in Creating A Records for SBC Devices. For example, Finebak.com to a Public IP xxx.xxx.xxx (UMP-365 – IP address).

See example email below.

Dear Administrator of {{CustomerId}},

We at Finebak welcome you to join our "AudioCodes UMP-365 service". Please activate your tenant by connecting to the link below and authenticate with your M365 UC Administrator account: {{CustomerAuthenticationPortalUrl}}/ Please Note:

- UC admin role requirements:
  - o Application Administrator
  - o Skype for Business Admin
  - o Teams Communications Administrator

The Authentication process will run against your Microsoft M365 Tenant, we will not know or save your password.

Revoke Token Authentication: you are able to revoke the authentication at any time. Revoking the authentication will stop the service.

Thank you and best regards,

Finebak Support Team

This email and any files transmitted with it are confidential material. They are intended solely for the use of the designated individual or entity to whom they are addressed. If the reader of this message is not the intended recipient, you are hereby notified that any dissemination, use, distribution or copying of this communication is strictly prohibited and may be unlawful.

If you have received this email in error please immediately notify the sender and delete or destroy any copy of this message

### **Authentication Status**

The Authentication Status page configures the Client IDs and redirect URIs used by the Token Invitation mechanism for securing UMP-365 access to the customer tenant's Microsoft Office 365 platform that is used for the Background Replication process (see Queued Tasks (Background Replication). In the Onboarding wizard (for Hosted Essentials + and Hosted Pro customers), connection to the customer's Microsoft 365 platform is secured using the following methods:

Username and Password: The customer uses their existing username and password, however, in addition, the connection to M365 is secured with an access token that is claimed based on the configured user name and password. See Switching to User Password.

Customers onboarded prior to version 8.0.450 with user and password must be authenticated using token-based authentication as a result of enhanced Microsoft Security policies.

Switch to auth token: This option secures the connection with M365 through a directlyclaimed access token. See Switching to Token Authentication on page 34.

Using both of the above methods, the customer tenant must grant consent to the Service Provider administrator. The consent process is secured through an access token that is claimed based on the configured user name and password. The Authentication Status screen summarizes the connection status with the customer tenant's M365 platform using one of the above methods.

### > To manage Authorization tokens:

 In the Multitenant Navigation, open the Authentication Status page (Monitoring > Customer > Authentication Status).

| ≡                                                     |                                     |                       |                          |                                                                                                    | 🍂 🔒 bradb@audiocodes.com               |  |  |  |
|-------------------------------------------------------|-------------------------------------|-----------------------|--------------------------|----------------------------------------------------------------------------------------------------|----------------------------------------|--|--|--|
| AuthenticationStatus<br>Monitor Authentication Status |                                     |                       |                          |                                                                                                    |                                        |  |  |  |
|                                                       |                                     |                       |                          |                                                                                                    | Search:                                |  |  |  |
| Customer Id 1                                         | <b>M365 Email</b> ↑↓                | Authentication method | When Last Verified       | Last Verification Status                                                                                                    | Actions                                |  |  |  |
| dr8                                                   | admin@AudcDemo6.onmicrosoft.com     | Token                 | February 7th 2023, 18:25 | <ul> <li>Image: A second second s</li></ul> | Check Credentials   Switch to password |  |  |  |
| Demo                                                  | admin@M365x08167531.onmicrosoft.com | Password              | March 9th 2023, 15:38    | ×                                                                                                    | Check Credentials   Switch to token    |  |  |  |
| ManuelTest                                            | admin@M365x29347113.onmicrosoft.com | Password              | February 7th 2023, 18:26 | ~                                                                                                    | Check Credentials   Switch to token    |  |  |  |
| DemoTotSpo                                            | admin@M365x62214376.onmicrosoft.com | Token                 | February 7th 2023, 18:25 | <ul> <li>Image: A set of the set of the</li></ul>  | Check Credentials   Switch to password |  |  |  |
| TRItzik                                               | admin@M365x18234803.onmicrosoft.com | Password              | February 7th 2023, 18:24 | <b>~</b>                                                                                                    | Check Credentials Switch to token      |  |  |  |
| testpro                                               | admin@M365x11164675.onmicrosoft.com | Password              | March 9th 2023, 11:56    | ×                                                                                                    | Check Credentials   Switch to token    |  |  |  |
|                                                       |                                     |                       |                          |                                                                                                    |                                        |  |  |  |
|                                                       |                                     |                       |                          |                                                                                                    |                                        |  |  |  |
|                                                       |                                     |                       |                          |                                                                                                    |                                        |  |  |  |
|                                                       |                                     |                       |                          |                                                                                                    |                                        |  |  |  |

2. Configure the Client Id and Client Secret of the Tenant Enterprise Application Registration for Token Authentication. This registration is created in Day One Onboarding (for Hosted Essentials + and Hosted Pro customers).

If the Client Id is not configured and then the **Grant Consent** option in the Self-Service portal M365 Settings (see Microsoft 365 Settings) is clicked, the following error is displayed:

| 1 M365 Tenant                                                           | 2 M365                                       | 3 Voice Route |
|-------------------------------------------------------------------------|----------------------------------------------|---------------|
| Validating credentials, please wait! On succest                         | ull authentication the wizard will continue. |               |
| No ClientId was specified.<br>Something went wrong while verifying M365 | redentials!                                  |               |
|                                                                         |                                              | Back Next     |
|                                                                         |                                              |               |

For example:

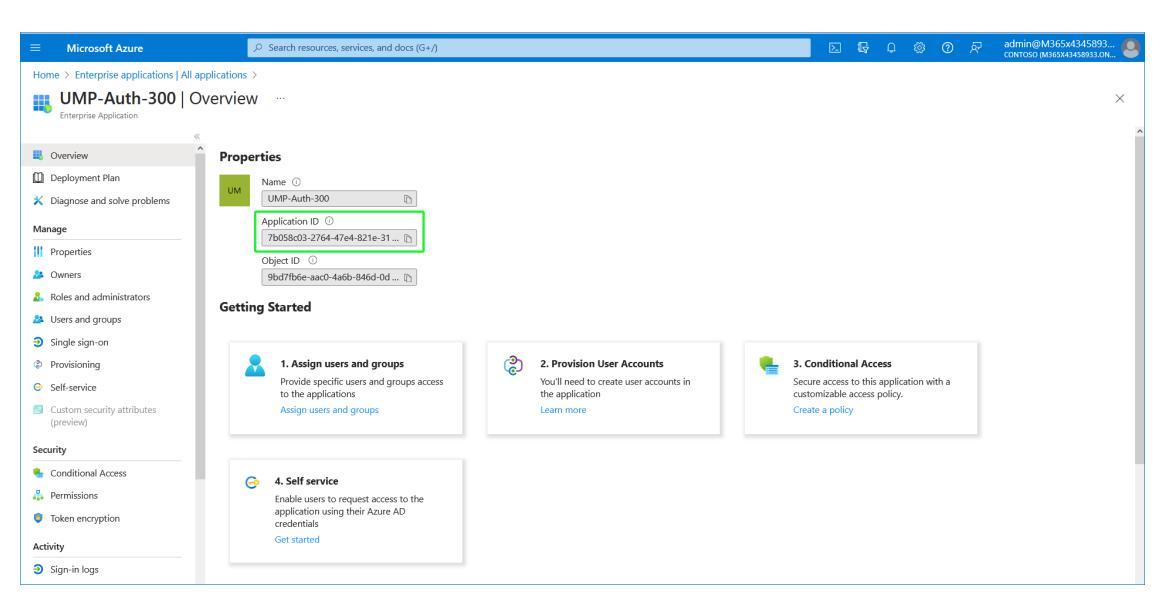

|                                                                  |                                                   | G+/)                                |                                                     |                   |              |                         |           |                | admin@M365x43<br>contoso (M365x4345 | 45893 🙆    |
|------------------------------------------------------------------|---------------------------------------------------|-------------------------------------|-----------------------------------------------------|-------------------|--------------|-------------------------|-----------|----------------|-------------------------------------|------------|
| Home > Enterprise applications   All applications > UMP-Auth-300 |                                                   |                                     |                                                     |                   |              |                         |           |                |                                     |            |
| UMP-Auth-300   P                                                 | ermissions                                        |                                     |                                                     |                   |              |                         |           |                |                                     | ×          |
|                                                                  | 🕐 🕐 Refresh 🗸 Review permissions                  | Got feedback?                       |                                                     |                   |              |                         |           |                |                                     |            |
| Overview                                                         | Permissions                                       |                                     |                                                     |                   |              |                         |           |                |                                     | ^          |
| Diagnose and solve problems                                      | Applications can be granted permissions to your o | organization and its data by three  | methods: an admin consents to the application for   | all users, a user | grants cons  | ent to t                | he applic | ation, or an a | dmin integrating an a               | pplication |
| Малада                                                           | As an administrator you can grant concern to bah  | s directly to the application. Lean | more.                                               | when using the    | polication   | Click th                | o buttor  | below to gra   | nt admin concont                    |            |
| Properties                                                       | As an administrator you can grant consent on ben  | ian of an users in this tenant, ens | anny that end users will not be required to consent | when using the a  | ipplication. | CIICK U                 | ie buttoi | i below to gra | ne aumin consene.                   |            |
| A Owners                                                         | Grant adm                                         | in consent for Contoso              |                                                     |                   |              |                         |           |                |                                     |            |
| Roles and administrators                                         | Admin consent User consent                        |                                     |                                                     |                   |              |                         |           |                |                                     |            |
| Users and groups                                                 |                                                   |                                     |                                                     |                   |              |                         |           |                |                                     |            |
| Single sign-on                                                   | API Name 1.                                       | ↓ Claim value ↑↓                    | Permission 1                                        | ↓ <b>Тур</b> е    |              | $\uparrow_{\downarrow}$ | Granted   | through ↑↓     | Granted by                          | ↑↓         |
| Provisioning                                                     | Microsoft Graph                                   |                                     |                                                     |                   |              |                         |           |                |                                     |            |
| <ul> <li>Self-service</li> </ul>                                 | Microsoft Graph                                   | Group.ReadWrite.All                 | Read and write all groups                           | Delegated         |              |                         | Admin o   | onsent         | An administrator                    |            |
| Custom security attributes<br>(preview)                          | Microsoft Graph                                   | Directory.AccessAsUser.All          | Access directory as the signed in user              | Delegated         |              |                         | Admin o   | onsent         | An administrator                    |            |
| Security                                                         | Microsoft Graph                                   | User.Read.All                       | Read all users' full profiles                       | Delegated         |              |                         | Admin o   | onsent         | An administrator                    |            |
| Security Conditional Accord                                      | Microsoft Graph                                   | AppCatalog.ReadWrite.All            | Read and write to all app catalogs                  | Delegated         |              |                         | Admin o   | onsent         | An administrator                    |            |
| Conditional Access                                               | Microsoft Graph                                   | openid                              | Sign users in                                       | Delegated         |              |                         | Admin o   | onsent         | An administrator                    |            |
| - Permissions                                                    | Microsoft Graph                                   | profile                             | View users' basic profile                           | Delegated         |              |                         | Admin o   | onsent         | An administrator                    |            |
| Token encryption                                                 | Microsoft Graph                                   | offline_access                      | Maintain access to data you have given it access    | Delegated         |              |                         | Admin o   | onsent         | An administrator                    |            |
| Activity                                                         | Skype and Teams Tenant Admin API                  |                                     |                                                     |                   |              |                         |           |                |                                     |            |
| Sign-in logs                                                     | Skype and Teams Tenant Admin API                  | user_impersonation                  | Access Microsoft Teams and Skype for Business       | Delegated         |              |                         | Admin o   | onsent         | An administrator                    |            |

Table 6-3: Authentication Status

| Field                    | Description                                                                                                    |
|--------------------------|----------------------------------------------------------------------------------------------------|
| Customer Id              | The Customer name.                                                                                                    |
| M365 Email               | The email address of the Microsoft Office 365 administrator providing consent on behalf of the customer.                                                                                                    |
| Authentication<br>Method | <ul> <li>One of the following authentication methods:</li> <li>Password (relevant for customers until version 8.0.450). For version 8.0.450 and later, all customers must be authenticated using token authentication.</li> <li>Token authentication.</li> </ul> |
| When Last                | The date and time of the last verification of connection to customers'                                                                                                    |

| Field                       | Description                                                                                                    |                                                    |
|-----------------------------|----------------------------------------------------------------------------------------------------|----------------------------------------------------|
| Verified                    | M365 platform.                                                                                                    |                                                    |
| Last Verification<br>Status | <ul> <li>Indicates one of the following verification</li> <li>Never Performed</li> <li>Successful</li> <li>Failed</li> <li>Token not generated</li> </ul> | n statuses:                                        |
| Update                      | Updates for changes to Authentication m<br>Password and Switch to Token). It also up<br>customers.<br>Update Authentication Method<br>Done!               | ethod (Switch to User<br>odates table for new<br>x |
|                             | Tenant                                                                                                    | Auth Type                                          |
|                             | Tx74860876                                                                                                    | Token                                              |
|                             | Tx52595777                                                                                                    | Token                                              |
|                             | Tx68173641                                                                                                    | Token                                              |
|                             | Showing 1 to 3 of 3 entries                                                                                                    | Previous 1 Next                                    |
|                             |                                                                                                    | Close                                              |
| Verify All                  | Verifies that all claimed tokens are valid a correct. Perform this action after 'Update                                                                   | and user passwords are<br>' above.                 |

| Field      | Description                                                                                                    |                                                                                                    |  |  |  |  |  |  |
|------------|----------------------------------------------------------------------------------------------------|----------------------------------------------------------------------------------------------------|--|--|--|--|--|--|
|            | Verify All                                                                                                    | ×                                                                                                    |  |  |  |  |  |  |
|            | Done!                                                                                                    |                                                                                                    |  |  |  |  |  |  |
|            | Show 10 ¢ entries Sea                                                                                                    | ırch:                                                                                                    |  |  |  |  |  |  |
|            | Customer Id Authentication Status                                                                                                    |                                                                                                    |  |  |  |  |  |  |
|            | Тх74860876 <b>ОК</b>                                                                                                    |                                                                                                    |  |  |  |  |  |  |
|            | Tx52595777 OK                                                                                                    |                                                                                                    |  |  |  |  |  |  |
|            | Tx68173641 OK                                                                                                    |                                                                                                    |  |  |  |  |  |  |
|            | Showing 1 to 3 of 3 entries                                                                                                    | Previous 1 Next                                                                                                    |  |  |  |  |  |  |
|            |                                                                                                    | Close                                                                                                    |  |  |  |  |  |  |
| Reload All | Refreshes table. Perform this action after 'Verify A                                                                                                    |                                                                                                    |  |  |  |  |  |  |
|            | AuthenticationStatus     Monte AutentiationStatus     Monte AutentiationStatus     Monte AuthenticationStatus     Monte AuthenticationStatus     Monte AuthenticationStatus     Monte AuthenticationStatus     Monte AuthenticationStatus     Monte AuthenticationStatus     Monte AuthenticationStatus     Monte AuthenticationStatus                                                                                                    | States and a state of the state of the state |  |  |  |  |  |  |
|            | Custome Invitations UMP Service Sterings Status Stering Status Stering Status Stering Status Stering Status Stering Status Stering Stering St |                                                                                                    |  |  |  |  |  |  |
|            | Connect East     Calcent Lat      No.     Calcent Lat      No.     Society     Society     Societ     | Search Contraction States                                                                                                    |  |  |  |  |  |  |
|            | Todil12641         Jaken@M35568117541.comcoouth.com         Token         April 20th 3203, 1638                                                                                                    | Activate Windows Sette to<br>Go to Setting to activate Witten                                                                                                    |  |  |  |  |  |  |
|            | ToS255777 admini@M365532553777.commicrosoft.com Token April 20th 2023. 1638                                                                                                    | Chert                                                                                                    |  |  |  |  |  |  |

- 3. Enter the Client ID and Client secret generated in Deploy Synchronization Application.
- **4.** Enter the Redirect URL which consists of the IP address of the Service Provider portal. For example:

| Parameter | Description                                                                                                    |
|-----------|----------------------------------------------------------------------------------------------------|
| Actions   | One of the following actions can be performed:                                                                    |
|           | Check Credentials: click to verify the token. Once verified, is displayed in the Last Verification Status column. |
|           | Switch to password                                                                                                |
|           | Switch to token                                                                                                   |

### https://finebak.domain.com/authenticate/OAuth2Callback

5. Click Apply Changes or click Reset Changes to reconfigure.

×

### Verify All Tokens

### Done!

| M365 Admin Email                    | Token Status |
|-------------------------------------|--------------|
| admin@M365x78596656.onmicrosoft.com | ОК           |
| admin@M365x52060359.onmicrosoft.com | ок           |

#### Close

×

### Update Used By

### Done!

| Tenant        | Auth Type |
|---------------|-----------|
| M365x202362   | TOKEN     |
| essemtials    | TOKEN     |
| tobi          | TOKEN     |
| M365x45661692 | USER&PASS |
| M365x78596656 | TOKEN     |
| petre         | USER&PASS |

#### Close

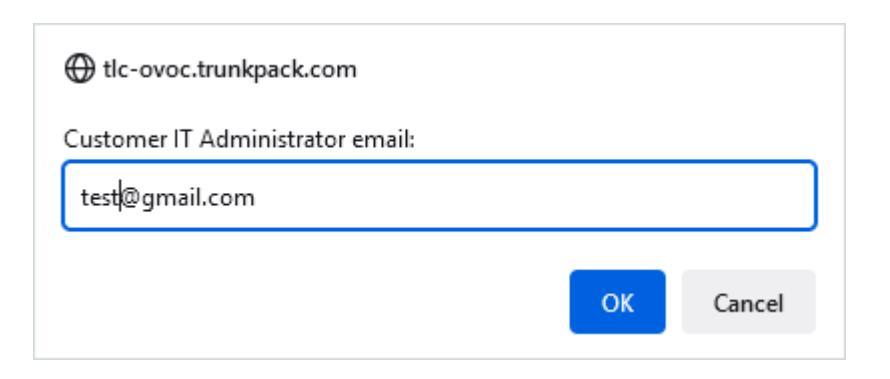

### **Managing SBC Devices**

The Known SBCs page displays a list of all connected SBC devices. You can perform the following actions:

- Add SBC Devices on the next page: Add new SBC devices which can then later be configured for new customers and site locations when onboarding new customers in the Onboarding wizard.
- Show SBC Site Locations on page 61: Show a list of configured site locations that are connected to specific SBC devices.
- Show Prefixes on page 63: Show a list of configured number prefixes in the dialplans loaded to the managed SBC devices.
- Upload Dial Plan Rules from Managed SBC Device : Import a list of customers from the SBC.

### > To display list of managed SBC devices:

|   |                |                 |               |                          |                     | SBC Li | st              |           |                    |                |                                                    |
|---|----------------|-----------------|---------------|--------------------------|---------------------|--------|-----------------|-----------|--------------------|----------------|----------------------------------------------------|
| d | Ovoc Sbc<br>Id | Name            | Ip Address    | Device Fqdn              | NAT lp<br>Addresses | Https  | Gateway<br>User | Status    | Sip Users<br>Count | Sites<br>Count |                                                    |
| , | 7058           | EMEA SP1<br>SBC | 10.17.0.4     |                          | 40.118.70.74        | False  | LiveCloud       | Connected | -N/A-              | 169            | [Show Sites] [Import Customers]<br>[Show Prefixes] |
|   | 7613           | APAC SP1<br>SBC | 10.18.0.4     |                          | 13.67.53.137        | False  | LiveCloud       | Connected | -N/A-              | 25             | [Show Sites] [Import Customers]<br>[Show Prefixes] |
| 1 | 53209          | US SP1 SBC      | 20.110.187.52 | sandbox3us.audiocodes.be | 20.110.187.52       | False  | LiveCloud       | Connected | -N/A-              | 5              | [Show Sites] [Import Customers]<br>[Show Prefixes] |

1. In the Multitenant portal Navigation pane, select **Configuration > SBC**.

The table below describes the details for each managed SBC device.

| Parameter      | Description                                  |
|----------------|----------------------------------------------|
| Id             | Id of the Known SBC entry.                   |
| OVOC SBC Id    | Id of the OVOC SBC.                          |
| Name           | Known FQDN of the SBC device/NAT IP address. |
| NAT IP Address | NAT IP address of the SBC device.            |
| Device FQDN    | Known FQDN of the SBC device.                |

| Parameter       | Description                                                    |
|-----------------|----------------------------------------------------------------|
| HTTPS           | Indicates whether HTTPS is enabled for the device.             |
| Gateway User    | The name of the administrator user account of the SBC.         |
| Status          | The status of the connection between UMP-365 and the SBC.      |
| SIP Users Count | The number of SIP users registered for the SBC.                |
| Site Count      | The number of site locations that are configured with the SBC. |

### **Add SBC Devices**

This section describes how to add new SBC devices to the multitenant deployment. Once added, these devices can be configured when onboarding new customers.

### > To add a new SBC device:

1. In the Multitenant portal Navigation pane, click **SBC List**. A list of managed SBC devices is displayed.

| Image: Problem in the second second secon | *                              | Rel | oad From Ov    | oc Add New SBC                                   |              |                                    |                     |       |                 |           |                    |       |                                                       |
|----------------------------------------------------------------------------------------------------|--------------------------------|-----|----------------|--------------------------------------------------|--------------|------------------------------------|---------------------|-------|-----------------|-----------|--------------------|-------|-------------------------------------------------------|
| acts     i     body     Name     ip Address     Device Equin     National     Hetps     Device Mathematication       Loads     1     35:10     color     color <t< th=""><th>,</th><th></th><th></th><th></th><th></th><th></th><th>SBC List</th><th></th><th>_</th><th></th><th>-</th><th>-</th><th></th></t<>                                                                                                    | ,                              |     |                |                                                  |              |                                    | SBC List            |       | _               |           | -                  | -     |                                                       |
| Leads       2       205       oct.customers.audio-code.co.il       169254.466       oct.customers.audio-code.co.il       169254.466       oct.customers.audio-code.co.il       169254.466       oct.customers.audio-code.co.il       169254.467       oct.customers.audio-code.co.il       169254.467       oct.customers.                                                                                                    | asks                           | Id  | Ovoc<br>Sbc Id | Name                                             | Ip Address   | Device Fqdn                        | NAT Ip<br>Addresses | Https | Gateway<br>User | Status    | Sip Users<br>Count | Count |                                                       |
| ak 3 2224 or2.customers.audio-code.co.il 169254.4.67 or2.customers.audio-<br>> 2 0 0 0 0 0 0 0 0 0 0 0 0 0 0 0 0 0 0                                                                                                    | Leads<br>Nanagement ><br>ofile | 2   | 2205           | oc1.customers.audio-code.co.il<br>[51.137.97.95] | 169.254.4.66 | oc1.customers.audio-<br>code.co.il | 51.137.97.95        | False | acladmin        | Connected | -N/A-              | 1     | [Show Sites]<br>[Import Customers]<br>[Show Prefixes] |
|                                                                                                    | nk<br>>                        | 3   | 2224           | oc2.customers.audio-code.co.il<br>[52.178.43.85] | 169.254.4.67 | oc2.customers.audio-<br>code.co.il | 52.178.43.85        | False | acladmin        | Connected | -N/A-              | 1     | [Show Sites]<br>[Import Customers]<br>[Show Prefixes] |
|                                                                                                    |                                |     |                |                                                  |              |                                    |                     |       |                 |           |                    |       |                                                       |
|                                                                                                    |                                |     |                |                                                  |              |                                    |                     |       |                 |           |                    |       |                                                       |
|                                                                                                    |                                |     |                |                                                  |              |                                    |                     |       |                 |           |                    |       |                                                       |

Click Add New SBC to add a new SBC device (the new connection is by default secured over HTTPS).

| Add New SBC                        |                   | × |
|------------------------------------|-------------------|---|
| Name:                              |                   |   |
| SBC Name                           |                   |   |
| Ip Address:                        |                   |   |
| ex. 1.2.3.4                        | Use https: 🗹      |   |
| Device Fqdn:                       |                   |   |
| ex. sbc.contoso.com or contoso.com |                   |   |
| Gateway User:                      | Gateway Password: |   |
|                                    |                   |   |
|                                    |                   |   |
|                                    | Close Save        | e |

- **3.** Enter the name of the SBC device.
- 4. Enter the IP address of the SBC device.
- 5. Enter the Device FQDN.
- **6.** Enter the Gateway username and password.

| 7. | Click | Save          | to apply the changes. |                                       |
|----|-------|---------------|-----------------------|---------------------------------------|
| 8  | Click | Reloa         | ad From Ovoc          | to refresh the connection between the |
| 0. | SBC d | evices list a | and the OVOC Server.  |                                       |

### 9.

### **Show SBC Site Locations**

You can display all site locations that are configured with an SBC device that manages calls through that site.

### > To show site locations:

1. In the Known SBCs page, select an SBC device, and then click **Show Sites**.

| <b>CC</b> audiocodes                                            | =         |                                            |                   |                |                          |                     |        |                 |           |                    |                | 🜲 bradb@audiocodes.com                             |
|-----------------------------------------------------------------|-----------|--------------------------------------------|-------------------|----------------|--------------------------|---------------------|--------|-----------------|-----------|--------------------|----------------|----------------------------------------------------|
| <ul> <li>✓ Tenants</li> <li>▲ Ovoc</li> <li>✓ System</li> </ul> | Kn<br>Rek | Known SBCs<br>Reload From Ovoc Add New SBC |                   |                |                          |                     |        |                 |           |                    |                |                                                    |
| Legence Security                                                |           |                                            |                   |                |                          |                     | SBC Li | st              |           |                    |                |                                                    |
| <ul> <li>SBC List</li> <li>Queued Tasks</li> </ul>              | Id        | Ovoc Sbc<br>Id                             | Name              | Ip Address     | Device Fqdn              | NAT Ip<br>Addresses | Https  | Gateway<br>User | Status    | Sip Users<br>Count | Sites<br>Count |                                                    |
|                                                                 | 7         | 7058                                       | EMEA SP1<br>SBC   | 10.17.0.4      |                          | 40.118.70.74        | False  | LiveCloud       | Connected | -N/A-              | 169            | [Show Sites] [Import Customers]<br>[Show Prefixes] |
| Æ Calling Profile                                               | 8         | 7613                                       | APAC SP1<br>SBC   | 10.18.0.4      |                          | 13.67.53.137        | False  | LiveCloud       | Connected | -N/A-              | 25             | [Show Sites] [Import Customers]<br>[Show Prefixes] |
|                                                                 | 11        | 53209                                      | US SP1 SBC        | 20.110.187.52  | sandbox3us.audiocodes.be | 20.110.187.52       | False  | LiveCloud       | Connected | -N/A-              | 5              | [Show Sites] [Import Customers]<br>[Show Prefixes] |
|                                                                 |           |                                            |                   |                |                          |                     |        |                 |           |                    |                |                                                    |
|                                                                 | Copyri    | ght © 2023 A                               | udioCodes. All ri | ghts reserved. |                          |                     |        |                 |           |                    |                |                                                    |

A list of site locations that are provisioned with the selected SBC device are displayed.

| SBC Site Loc   | SBC Site Locations ×     |                  |                                                |                      |                     |  |  |  |
|----------------|--------------------------|------------------|------------------------------------------------|----------------------|---------------------|--|--|--|
| Show 10 \$     | how 10 + entries Search: |                  |                                                |                      |                     |  |  |  |
|                |                          |                  | Site Locations                                 |                      |                     |  |  |  |
| Site ↑↓        | Customer<br>Name ↑↓      | Configuration ↑↓ | PSTN Gateway                                   | SbcDeploymentState 1 | M365DeploymentState |  |  |  |
| wsc            | WSC                      | SipTrunk         | customertobi.customers.activecommunications.eu | Deployed             | Deployed            |  |  |  |
| ETAS4          | ETAS4                    | SipTrunk         | customer4.customers.activecommunications.eu    | Deployed             | Deployed            |  |  |  |
| Customer22     | Customer22               | SipTrunk         | customer5.customers.activecommunications.eu    | Deployed             |                     |  |  |  |
| Showing 1 to 3 | of 3 entries             |                  |                                                |                      | Previous 1 Next     |  |  |  |
|                |                          |                  |                                                |                      | Close               |  |  |  |

The table below describes the parameters in this table.

| Parameter            | Description                                                            |  |  |  |  |
|----------------------|------------------------------------------------------------------------|--|--|--|--|
| Site                 | Name of the site location.                                             |  |  |  |  |
| Customer Name        | Customer Name                                                          |  |  |  |  |
| Configuration        | One of the following values:<br>SIP Trunk<br>IP-PBX<br>BYOC            |  |  |  |  |
| PSTN Gateway         | FQDN of the Online PSTN Gateway for the site location.                 |  |  |  |  |
| SBC Deployment State | Indicates that the SBC has been successfully connected to UMP-<br>365. |  |  |  |  |

| Parameter                | Description                                                     |
|--------------------------|-----------------------------------------------------------------|
| M365 Deployment<br>State | Indicates that the SBC has been successfully connected to M365. |

### **Show Prefixes**

This option lets you to view a list of configured dialplans on the selected SBC device. Each entry in the table represents a separate dial plan rule.

In User Management Pack 365 SP Edition the Dialplan name and the Dialplan rule are the same. On the SBC device, the dial plan rules defined under each dialplan are configured with unique names.

### > To show prefixes:

1. In the Known SBCs page, select an SBC device, and then click **Show Prefixes**.

| SB                                                 | SBC: oc1.customers.audio-code.co.il [51.137.97.95] - Prefixes × |                            |                 |                      |                                              |          |
|----------------------------------------------------|-----------------------------------------------------------------|----------------------------|-----------------|----------------------|----------------------------------------------|----------|
| Refresh From Sbc       Show 10 + entries   Search: |                                                                 |                            |                 |                      |                                              |          |
|                                                    |                                                                 |                            |                 | SBC Prefixes         |                                              |          |
| D                                                  | ialPlan î↓                                                      | Index $\uparrow\downarrow$ | Name 1          | <b>Prefix</b> î↓     | Tag î↓                                       | Activ ↑↓ |
| Те                                                 | eamsTenants                                                     | 1                          | Fidinam         | +41589061[000-999]   | 4064116.cic.coltcloudsbc.net                 | true     |
| Re                                                 | egisteredUsers                                                  | 1                          | M365x35880531   | 5755                 | 972528545755                                 | true     |
| Re                                                 | egisteredUsers                                                  | 0                          | M365x35880531   | +972528545755        | 5755                                         | true     |
| C                                                  | ustDialPlan                                                     | 2                          | M365x38076038   | +5552000             | M365x38076038.customers.audio-<br>code.co.il | true     |
| Te                                                 | eamsTenants                                                     | 2                          | MKSPAMPGROUP    | +4420366669[700-799] | 100321906.cic.coltcloudsbc.net               | true     |
| 0                                                  | CDialPlan                                                       | 0                          | qqqqqqqqqqqqqqq | +97236549877         | daf09efd-f31e-41e4-a86c-<br>bd65bf821e25     | true     |
| 0                                                  | CDialPlan                                                       | 1                          | qqqqqqqqqqqqqqq | +97299999998         | daf09efd-f31e-41e4-a86c-<br>bd65bf821e25     | true     |
| Sho                                                | wing 1 to 7 of 7                                                | entries                    |                 |                      | Previous                                     | 1 Next   |
|                                                    |                                                                 |                            |                 |                      |                                              | Close    |

The table below describes the parameters in this screen.

| Parameter | Description                                                                |  |  |  |
|-----------|----------------------------------------------------------------------------|--|--|--|
| Dial Plan | Name of the Dial plan                                                      |  |  |  |
| Index     | SBC index                                                                  |  |  |  |
| Name      | Name of the Live Cloud server instance.                                    |  |  |  |
| Prefix    | Configured phone prefix                                                    |  |  |  |
| Тад       | One of the following: <ul> <li>Tenant ID</li> <li>IP Group Name</li> </ul> |  |  |  |
| Active    |                                                                            |  |  |  |

This page is intentionally left blank.

### **International Headquarters**

Naimi Park

6 Ofra Haza Street

Or Yehuda, Israel

Tel: +972-3-976-4000

Fax: +972-3-976-4040

AudioCodes Inc.

80 Kingsbridge Rd

Piscataway, NJ 08854, USA

Tel: +1-732-469-0880

Fax: +1-732-469-2298

Contact us: https://www.audiocodes.com/corporate/offices-worldwide

Website: https://www.audiocodes.com/

**Documentation Feedback:** https://online.audiocodes.com/documentation-feedback

©2024 AudioCodes Ltd.. All rights reserved. AudioCodes, AC, HD VoIP, HD VoIP Sounds Better, IPmedia, Mediant, MediaPack, What's Inside Matters, OSN, SmartTAP, User Management Pack, VMAS, VoIPer-fect, VoIPerfectHD, Your Gateway To VoIP, 3GX, VocaNom, AudioCodes One Voice, AudioCodes Meeting Insights, and AudioCodes Room Experience are trademarks or registered trademarks of AudioCodes Limited. All other products or trademarks are property of their respective owners. Product specifications are subject to change without notice.

Document #: LTRT-26726

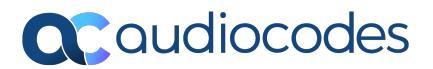